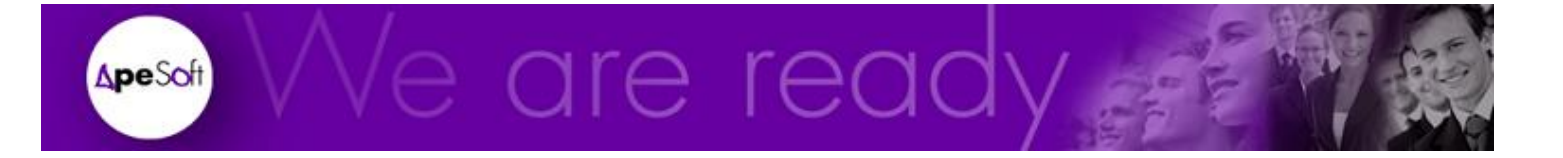

### Training

DataCycle MyVision

**APESOFT** 

#### **MyVision**

© APE Software Components 08174 Sant Cugat del Vallès Tel: +34 931842955 www.apesoft.com

DataCycle y DataCycle Reporting son marcas registradas por APE Software Components S.L. Todas las marcas mencionadas en este manual pertenecen a sus respectivos propietarios.

DataCycle MyVision Training

| Introduction                                                                             | 4  |
|------------------------------------------------------------------------------------------|----|
| Publishing and Execution of processes at MyVision                                        | 7  |
| Process execution at MyVision                                                            | 16 |
| MyVision folders                                                                         | 20 |
| Publishing other file formats at MyVision                                                | 23 |
| Exercises                                                                                | 27 |
| On Demand Parameters                                                                     | 28 |
| Assigning On demand parameters to profile users.                                         | 29 |
| Use of user properties (On demand parameters) as filter's queries of task's in processes | 32 |
| Setup of reports within a MyVision folder                                                | 42 |
| Exercises                                                                                | 47 |
| Web environment                                                                          | 48 |
| Add reports to MyFavorites folder                                                        | 48 |
| Change of Password                                                                       | 50 |
| Jobs                                                                                     | 51 |
| Logout                                                                                   | 51 |
| Special features of MyVision environment                                                 | 52 |
| Macros in MyVision environment                                                           | 52 |
| Open generated report with Internet Explorer                                             | 54 |

#### Chapter

#### Introduction

MyV ision is, the solution for publishing and execution of reports designed for DataCycle Reporting.

**DataCycle MyVision** is part of DataCycle suite, helping to decision making process for any company, any sector, working as web platform for DataCycle Reporting and DataCycle Scorecard.

DataCycle MyVision is a Web application, allowing visualization and reporting process execution, generated and configured with DataCycle Reporting

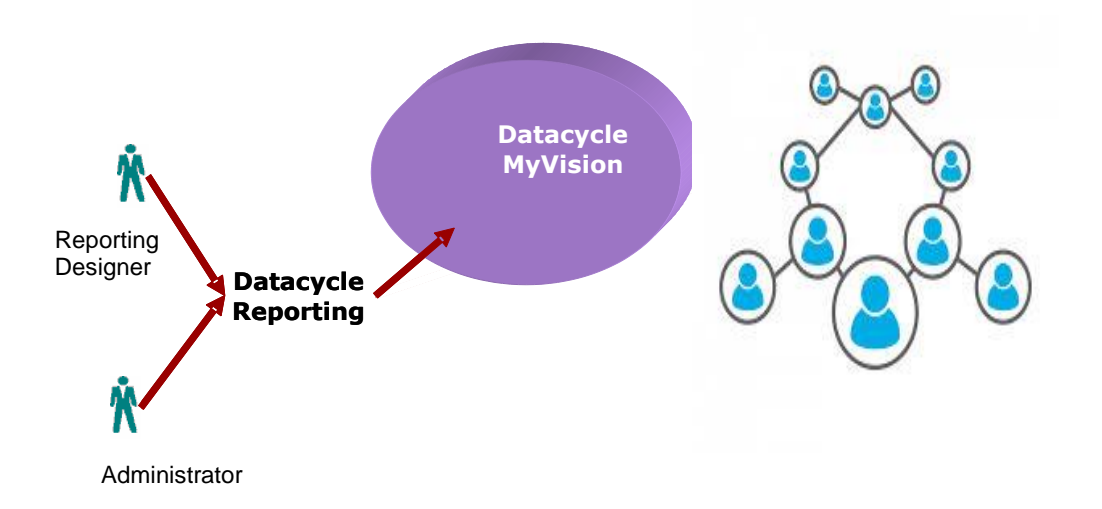

The main benefit of DataCycle MyVision and DataCycle Reporting compared with other vendors' solutions is, taking advantage of Excel reporting features empowered them with ApeSoft technology:

- Avoid license purchase by user.
- Exploit all features and probably the best application for visualization and data manipulation additionally installed in most PC's: Microsoft Excel.
- Eliminates the necessity of install and configure new software on client's PC, everything is centralized.

The main properties of DataCycle MyVision and DataCycle Reporting solution are:

- Dispatching engine of selected information.
- Integral process for report designing, planning, implementation, execution and tracking all in one application.
- Access to RDBM most used in all sectors (AS/400, Oracle, SQL Server, etc.)
- Environment managed and centralized.
- Delivery of customized reports and multi user dispatch from a unique designed template.
- Work Flow managed by alerts (mailing capability)
- Technical lay-out, project oriented

DataCycle MyVision Training

- Intuitive look and feel environment and easy to use.
- Scalability and modular upgrading.
- User profile manager, granting access to users with technical knowledge for SQL and centralized queries, template designing or final users.
- Customized and secure web Login for process and reports of DataCycle Reporting.
- Easy to install and deploy.
- Users have direct access to data sources, easy and transparent way.
- No especial requirements in clients PCs only Internet Explorer and Microsoft Excel
- Enable an easy and compatible logon with Microsoft domains feature.
- Capability of integration with corporate intranets and web environments.

# Chapter

#### Publishing and Execution of processes at MyVision

Let's publish an already developed report in DataCycle Reporting through MyVision.

All desired reports to be published at MyVision should be contained in a DCR folder. Any report placed in "All process and links" might not be seen at MyVision.

| 🖄 DataCycle Reporting - User: Demo User             |                               |                                                             |             |                   |                          |                                                                 |
|-----------------------------------------------------|-------------------------------|-------------------------------------------------------------|-------------|-------------------|--------------------------|-----------------------------------------------------------------|
| Project Report Tools View Help                      |                               |                                                             |             |                   |                          |                                                                 |
| 🗅 🌮 🖉 😠 🖓 🖌 🖓 🖉 🗸                                   | '   🔑 🛞   🗢 🐻                 | 🦸 🐴   🕂 🗂 📲   📇                                             | 2 🔊         |                   |                          |                                                                 |
| Evaluation Project                                  | Start Page Expl               | orer Recent Favorites                                       |             |                   |                          |                                                                 |
| Data sources                                        | Search by ID                  |                                                             |             |                   |                          |                                                                 |
| All databases                                       | Logical name<br>I. Weekly Sal | Co<br>New report                                            | de          | Owner<br>er<br>er | Type<br>Simple<br>Simple | Last modification<br>31/03/2008 16:55:32<br>06/04/2008 15:22:50 |
|                                                     | 3. Dynamic Sa 🌮               | New report (Wizard)                                         | _           | eer               | Simple<br>Simple         | 06/04/2008 15:24:03<br>04/04/2008 10:18:03                      |
| Quedeo .                                            | ×                             | Delete report                                               |             |                   |                          |                                                                 |
|                                                     | 6                             | Duplicate report                                            |             |                   |                          |                                                                 |
|                                                     | 4<br>14                       | Cut report Ctrl+<br>Copy report Ctrl+<br>Paste report Ctrl+ | x<br>c<br>v |                   |                          |                                                                 |
|                                                     | 7                             | Run report on this computer                                 |             |                   |                          |                                                                 |
| Cubes                                               | 1                             | Run report in test mode                                     |             |                   |                          |                                                                 |
| All the Cubes                                       | م<br>۲                        | View report results<br>View scheduling                      |             |                   |                          |                                                                 |
|                                                     | •                             | View jobs                                                   |             |                   |                          |                                                                 |
| Reports/ Processes                                  |                               | User privileges                                             | _           |                   |                          |                                                                 |
| Commercial                                          | +                             | Add to favorites                                            |             |                   |                          |                                                                 |
|                                                     |                               |                                                             |             |                   |                          |                                                                 |
| 4-Evaluation Project                                |                               |                                                             |             |                   |                          |                                                                 |
| Pennelhany: 1 + C1/AB/CHTV+1/ADESOE+1/BEDD/Demolded | erro rodh                     |                                                             |             |                   |                          |                                                                 |

Let's Click on "Set Results" option, then click on "Generation Options"

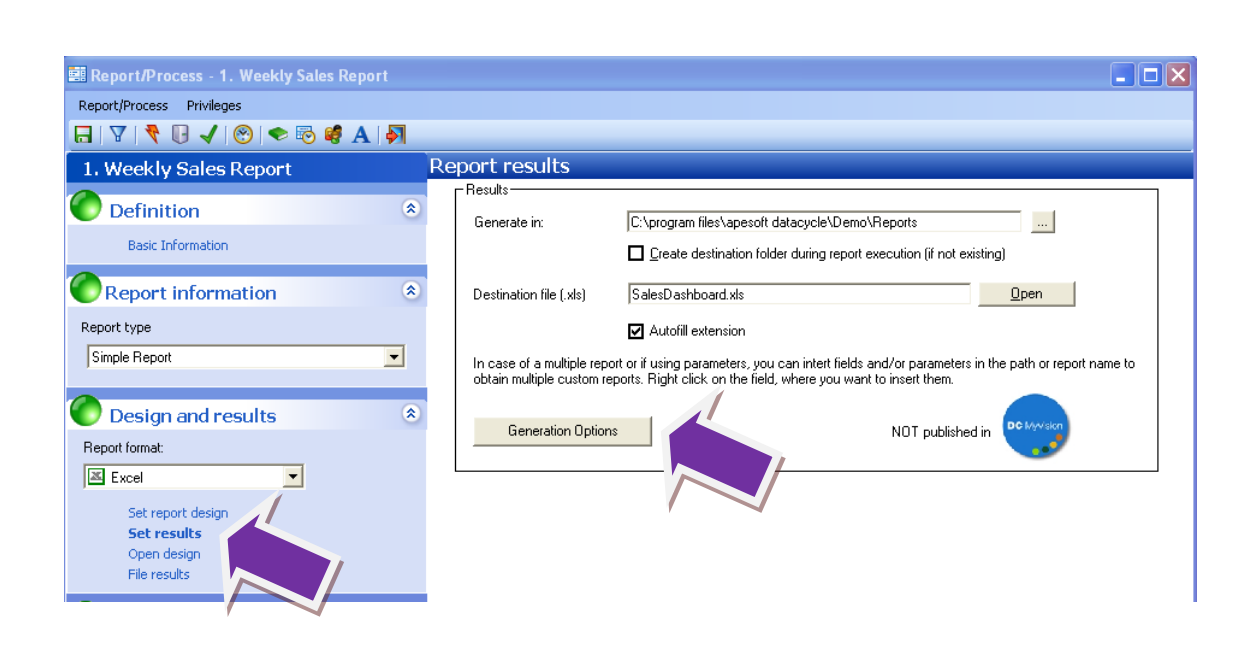

Let's tick option "Publish in MyVision"

| Advanced generation in Excel                                                                                                    |
|----------------------------------------------------------------------------------------------------|
| Disc storage management<br>Delete generated report (xls,mdb) after executing all report<br>task (including mailing)<br>Publish in MyVision |
| Report compression<br>Compress report (ZIP)<br>Delete ZIP file once mailed<br>Publish in MyVision                                          |
| <u> </u>                                                                                                    |

Having saved changes, we will notice the label next to MyVision icon has changed from "NOT publish in" to "Publish in".

| 🕮 Report/Process - 1. Weekly Sales Report |                                                                                                    |    |
|-------------------------------------------|----------------------------------------------------------------------------------------------------|----|
| Report/Process Privileges                 |                                                                                                    |    |
| 日   🖓   🦿 🕕 🖌   😁   🗢 🗟 🗳 A   🐇           |                                                                                                    |    |
| 1. Weekly Sales Report                    | Report results                                                                                                    |    |
| Definition<br>Basic Information           | Results     Generate in:     C:\program files\apesoft datacycle\Demo\Reports        Greate destination folder during report execution (if not existing)                                                             |    |
| Report information                        | Destination file (.xls)     SalesDashboard.xls     Den                                                                                                    |    |
| Simple Report                             | In case of a multiple report or if using parameters, you can intert fields and/or parameters in the path or report name to obtain multiple custom reports. Right click on the field, where you want to insert them. | to |
| Design and results<br>Report format       | Generation Options     Published in     Published in                                                                                                    |    |

Once the publication in MyVision is ticked, we should assign user access privileges.

At the top command's bar, click on "User Privileges"

| 🕮 Report/Process - 1. Weekly Sales R |                                                         |                                                                                                    |
|--------------------------------------|---------------------------------------------------------|----------------------------------------------------------------------------------------------------|
| Report/Process Privileges            |                                                         |                                                                                                    |
| 🔲   🔻 🔍 🖌   🛞   🗢 🗟 🥵 A              |                                                         |                                                                                                    |
| 1. Weekly Sales Report               | Report results                                          |                                                                                                    |
|                                      | Results     Generate in:                                | C:\program files\apesoft datacycle\Demo\Reports                                                                                                    |
| Basic Information                    |                                                         | Create destination folder during report execution (if not existing)                                                                                                 |
| Report information                   | Destination file (.xls)                                 | SalesDashboard.xls                                                                                                    |
| Report type                          | _                                                       | ☑ Autofill extension                                                                                                    |
| Simple Report                        | In case of a multiple repo<br>obtain multiple custom re | xt or if using parameters, you can intert fields and/or parameters in the path or report name to<br>ports. Right click on the field, where you want to insert them. |
| Design and results                   | ۱                                                       | DC Lavisla                                                                                                    |
| Report format:                       | Generation Uption                                       | s NUT published in                                                                                                    |
| Excel                                |                                                         |                                                                                                    |
| Set report design                    |                                                         |                                                                                                    |
| Set results                          |                                                         |                                                                                                    |
| File results                         |                                                         |                                                                                                    |

At the User access right's screen, select a desired user and click on "Add" button.

| User access rights 1. Weekly Sales Report                                                                                                    |                                     |                |           |              |
|----------------------------------------------------------------------------------------------------|-------------------------------------|----------------|-----------|--------------|
| Jsers<br>PowerUser<br>Users<br>Developer<br>Demo User<br>Regional Management<br>Sales<br>Designer<br>Designer<br>IT user<br>AGENT<br>MyVision | <u>A</u> dd >><br><< <u>R</u> emove | Access granted | Execution | View results |
|                                                                                                    |                                     | <              | 1111      |              |

After click on "Add" will show a pop up screen, indicating user privileges for that specific process, here we can choose the follow options:

1) *All results.* The user will be able to see all results derived from the execution of the process with indecency of process owners or executers

2) Only user results. Users can only see processes and results created by them.

3) Results with properties visible for the user. Users can only see reports with visibility properties assigned through parameters in process configuration (This option will be explained later on).

For this example, let's tick on All Results.

| User privileges for this process                                                                                                    | × |
|----------------------------------------------------------------------------------------------------|---|
| Report execution                                                                                                    |   |
| ☑ User can run this process                                                                                                    |   |
| View mode for results                                                                                                    |   |
| All results                                                                                                    |   |
| 1 - All results. The user will be able to access results generated in all process executions.                                                                       |   |
| 2 - Only user results. The user will be able to see only those results generated in its process executions.                                                         |   |
| 3 - Results with properties visible for the user. The user will be able to see results generated with<br>properties matching with those properties visible for him. |   |
| <u></u> ancel                                                                                                    |   |

Users whom want to use MyVision as visualization and processing platform have to have Security Level: "**1** – Individual object access control".

This security level assigns different privileges on every object; additionally grant access to users above desired process has to have access rights on the database, folder and process in user configuration at DataCycle Reporting interface.

Let's login to MyVision web application. Users' access validation is through MyVision homepage, typing a valid username and password. The homepage address will depend of MyVision environment setup.

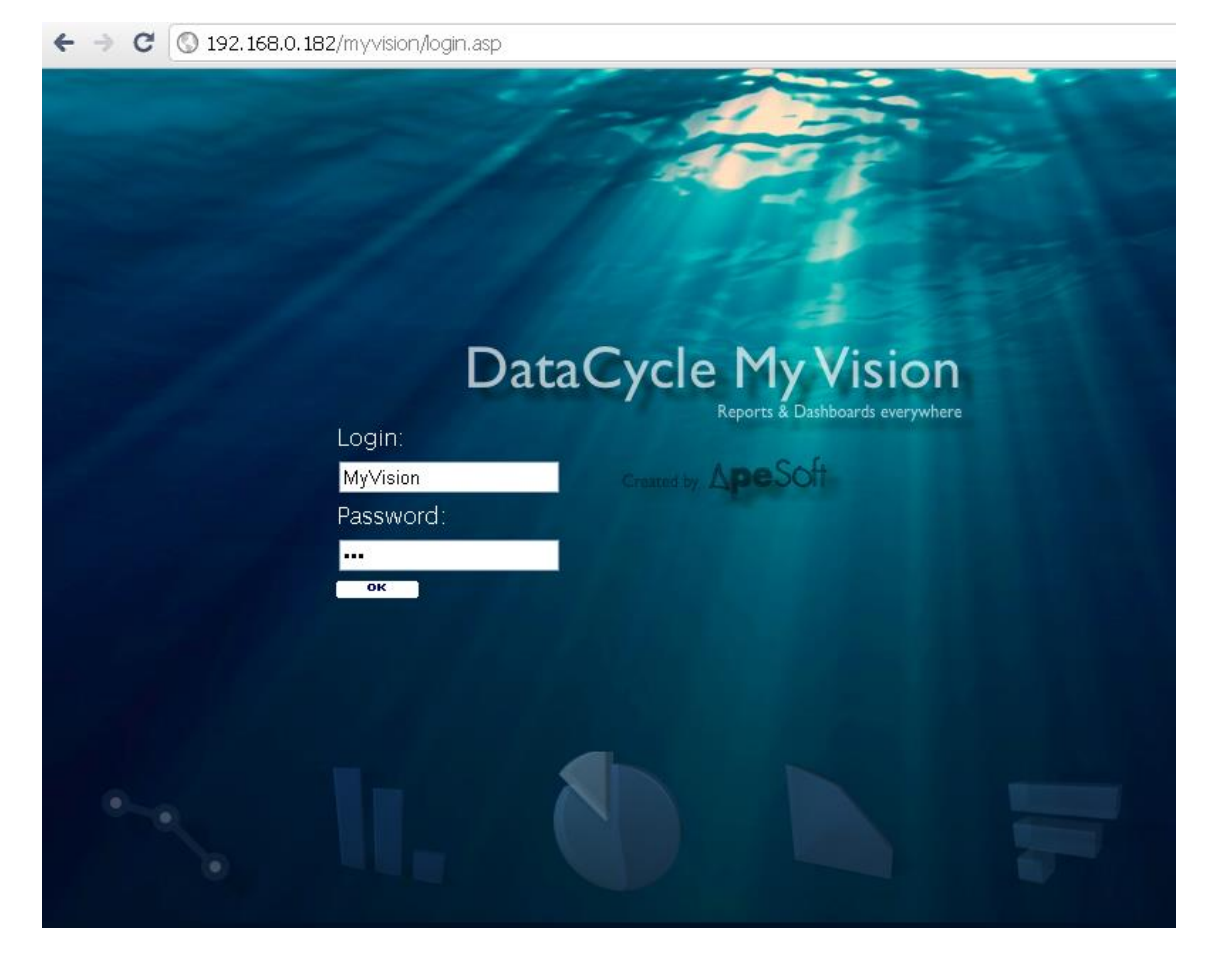

Once, our credentials have been granted, Click on desired project link to start working.

In case of having rights on a only single one process this step will be no longer needed, because MyVision will show the folder structure according to the privileges assigned in DataCycle Reporting to the user logged on. Furthermore, a folder named MyFavorites will be listed at the top.

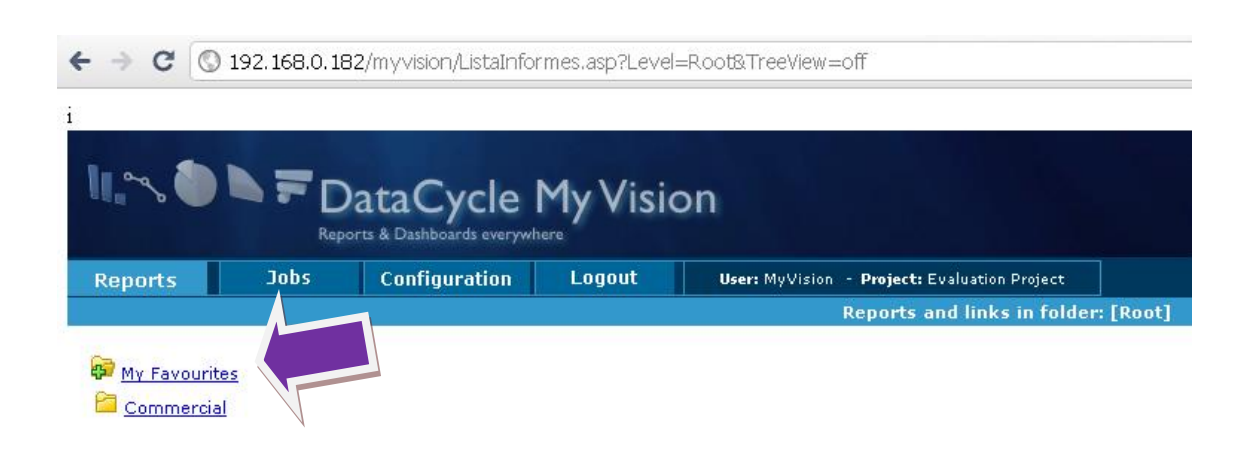

The user will be able to explorer throughout folder structure with the proper rights; in this example the user "MyVision" only has rights on Commercial folder. Let's click on it to see the published report.

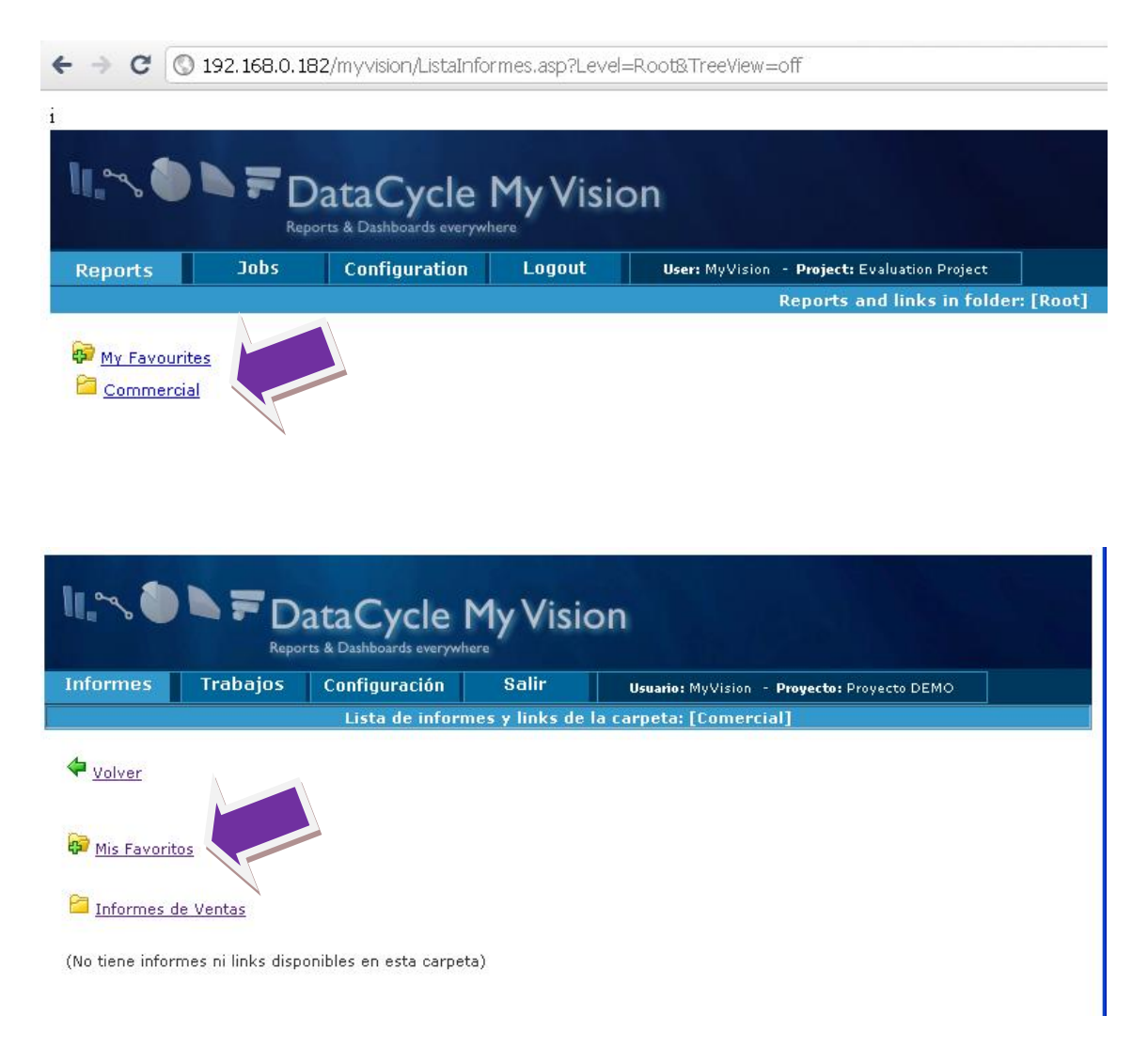

Here, we can see the Report that we have published previously in DataCycle Reporting.

| 11,~~         |                  | ataCycle      | My Visio | on                                           |
|---------------|------------------|---------------|----------|----------------------------------------------|
| Reports       | Jobs             | Configuration | Logout   | User: MyVision - Project: Evaluation Project |
|               |                  |               |          | Reports and links in folder: [Commercial]    |
| 🗢 <u>Back</u> |                  |               |          |                                              |
| 🖗 My Favouri  | it <u>es</u>     |               |          |                                              |
| 📕 1. Weekl    | y Sales Report ' |               |          | Results                                      |

Also we can see the generated reports clicking on Results link; we will notice there are not reports available because this process hasn't been processed yet.

| ال،می 🌢 |      | ataCycle      | My Visio | on                                           |                     |
|---------|------|---------------|----------|----------------------------------------------|---------------------|
| Reports | Jobs | Configuration | Logout   | User: MyVision - Project: Evaluation Project |                     |
|         |      |               |          | Reports generated by process [545-1. We      | eekly Sales Report] |
|         |      |               |          |                                              |                     |

🗢 Back

There are no reports generated by this process.

Let's go back to DataCycle Reporting and execute Weekly Sales process to see the report generated in MyVision.

| Job de     | etails 4910               |                 |            |                 |                                                | X      |
|------------|---------------------------|-----------------|------------|-----------------|------------------------------------------------|--------|
| • 🗉        | 8                         |                 |            |                 |                                                |        |
| Datos g    | enerales                  |                 |            |                 |                                                | ąχ     |
| ID. Job: 4 | 910 1. Weekly Sales Re    | eport           |            |                 |                                                |        |
| Inicio:    | 30/11/2010 12:57:00       | PC:             |            | AUCON06         |                                                |        |
| Final:     | 30/11/2010 12:57:42       | Nº de registros | procesado: | s: 9            |                                                |        |
| Duración:  | 00:00:42                  | Estado de ejec  | cución:    | FINISHED OK     |                                                |        |
| Tarea a    | ctual                     |                 |            |                 |                                                | Ψ×     |
| 12:57:42 - | Execution finished ok     |                 |            |                 |                                                | ~      |
|            |                           |                 |            |                 |                                                |        |
|            |                           |                 |            |                 |                                                |        |
|            |                           |                 |            |                 |                                                |        |
|            |                           |                 |            |                 |                                                |        |
|            |                           |                 |            |                 |                                                |        |
|            |                           |                 |            |                 |                                                |        |
|            |                           |                 |            |                 |                                                |        |
|            |                           |                 |            |                 |                                                | $\sim$ |
| Informe    | es generados y publicados | ; (2)           |            |                 |                                                | ąх     |
| Þ          |                           |                 |            |                 |                                                |        |
| Fichero    |                           | Tipo            | Tamaño     | Fecha           | Directorio                                     | Carp   |
| 🗿 SalesB   | yEmployee.htm             | HTML            | 33 Kb      | 30/11/2010 12:5 | C:\Archivos de programa\Apesoft DataCycle\Demo |        |
| 📧 SalesD   | ashboard.xls              | MS-EXCEL        | 71 Kb      | 30/11/2010 12:5 | C:\Archivos de programa\Apesoft DataCycle\Demo |        |
|            |                           |                 |            |                 |                                                |        |
|            |                           |                 |            |                 |                                                |        |
|            |                           |                 |            |                 |                                                |        |
|            |                           |                 |            |                 |                                                |        |
| <          |                           |                 |            |                 |                                                | >      |

If we go back to Results link in MyVision, will be able to see the Report generated.

| eports | Jobs | Configuration | Logout | User: MyVision - Project: Evaluation Project          |
|--------|------|---------------|--------|-------------------------------------------------------|
|        |      |               |        | Reports generated by process [545-1. Weekly Sales Rep |
| Dack   |      |               |        |                                                       |

To visualize the results, we have to click on the report name link, followed by a file's downloaded or redirect to an html page generated depending of the task configured in the result (Excel or Html).

| Reports                                                                                                    | R<br>Jobs                                                                                                    | eports & Dashboards everyw<br>Configuration                                                                                                    | here Logout                                                                                                    | User: My                                                                                                    | Vision - <b>Project:</b> Evaluation Project                                                                                                    |                                                                                                    |
|----------------------------------------------------------------------------------------------------|----------------------------------------------------------------------------------------------------|----------------------------------------------------------------------------------------------------|----------------------------------------------------------------------------------------------------|----------------------------------------------------------------------------------------------------|----------------------------------------------------------------------------------------------------|----------------------------------------------------------------------------------------------------|
|                                                                                                    |                                                                                                    | Repo                                                                                                    | orts generated                                                                                                    | by process [                                                                                                    | 545-1. Weekly Sales Report]                                                                                                    |                                                                                                    |
| Back                                                                                                    |                                                                                                    |                                                                                                    |                                                                                                    | Descarga                                                                                                    | de archivos                                                                                                    |                                                                                                    |
| leports generated                                                                                                    | d by this p                                                                                                    | rocess:                                                                                                    |                                                                                                    | ¿Desea                                                                                                    | a abrir o guardar este archivo?                                                                                                    |                                                                                                    |
| 웹 <u>SalesDashboard.xls</u> [71 Kb] [ 30/11/2010 12:57;41 ]                                                                                                    |                                                                                                    |                                                                                                    |                                                                                                    |                                                                                                    | Nombre: SalesDashboard.xls<br>Tipo: Hoja de cálculo de Microsoft<br>De: <b>192.168.0.182</b><br>Abrir Guarda<br>Aunque los anchivos procedentes de Interner<br>algunos archivos pueden llegar a dañar el e<br>el origen, no abra ni guarde este archivo. <u>/C</u>                                                                                                    | Excel, 71,0 KB<br>r Cancelar<br>t pueden ser útiles,<br>tujo. Si no confía en<br>uál es el riesgo?                                                                                                    |
| SalesDashboard (1).xls [Modo de compatibilidad] - Micros         Inicio       Insertar       Diseño de página       Fórmulas       Datos       Revisar       Vista       Programador         Arial       10       A A       = = = I       A justar texto       General       - |                                                                                                    |                                                                                                    |                                                                                                    |                                                                                                    |                                                                                                    |                                                                                                    |
| regar 🝼                                                                                                    | N K                                                                                                    | <u>s</u> - <u>·</u> ·                                                                                                    |                                                                                                    |                                                                                                    | E Combinar y centrar 🔻 🚆                                                                                                    | g v % 000 to we we we we we we we we we we we we we                                                                                                    |
| ortapapeles 🖻                                                                                                    |                                                                                                    | Fuente                                                                                                    | G.                                                                                                    | AI                                                                                                    | ineación 🕞                                                                                                    | Número 🕼                                                                                                    |
| G32                                                                                                    |                                                                                                    | $ f_x$                                                                                                    |                                                                                                    |                                                                                                    |                                                                                                    |                                                                                                    |
| A                                                                                                    |                                                                                                    | В                                                                                                    | C                                                                                                    |                                                                                                    |                                                                                                    |                                                                                                    |
| Weekly S                                                                                                    | ales R                                                                                                    |                                                                                                    | 0                                                                                                    | D                                                                                                    | E                                                                                                    | F                                                                                                    |
|                                                                                                    |                                                                                                    | eview                                                                                                    | C                                                                                                    | D                                                                                                    | E                                                                                                    | F                                                                                                    |
|                                                                                                    |                                                                                                    | eview                                                                                                    |                                                                                                    | D                                                                                                    | E                                                                                                    | F                                                                                                    |
|                                                                                                    | Week                                                                                                    | Updated                                                                                                    |                                                                                                    | D                                                                                                    | E                                                                                                    | F<br>Distribution by Product                                                                                                    |
| -                                                                                                    | Week<br>49                                                                                                    | Updated<br>30/11/2010 12:57:01                                                                                                    |                                                                                                    | D                                                                                                    | E<br>Grains/Cen                                                                                                    | F<br>Distribution by Product                                                                                                    |
| U                                                                                                    | Week<br>49<br>nits Sold                                                                                                    | Updated<br>30/11/2010 12:57:01<br>318                                                                                                    |                                                                                                    | D                                                                                                    | E<br>Grains/Can<br>; 100.72                                                                                                    | F<br>Distribution by Product                                                                                                    |
| U                                                                                                    | Week<br>49<br>nits Sold<br>levenue:                                                                                                    | Updated<br>30/11/2010 12:57:01<br>318<br>547.248                                                                                                    |                                                                                                    | D                                                                                                    | E<br>Grains/Cen<br>; 100.72<br>Sesfoo<br>Produce; 141.62                                                                                                    | F<br>Distribution by Product                                                                                                    |
| UI                                                                                                    | Week<br>49<br>nits Sold<br>Revenue:                                                                                                    | Updated<br>30/11/2010 12:57:01<br>318<br>547.248<br>Employee                                                                                                    | Revenue                                                                                                    | D<br>% of total                                                                                                    | E<br>Grains/Cen<br>; 100.72<br>Sesfor<br>105.269                                                                                                    | F<br>Distribution by Product                                                                                                    |
| UI<br>F<br>TOP 3 Em                                                                                                    | Week<br>49<br>nits Sold<br>Revenue:                                                                                                    | Updated<br>30/11/2010 12:57:01<br>318<br>547.248<br>Employee<br>Janet Leverling                                                                                                    | Revenue<br>100.525                                                                                                    | D<br>% of total<br>18%                                                                                                    | E<br>Grains/Cen<br>; 100.72'<br>Seafoor<br>Produce;<br>141.62<br>Meat/Poulty;<br>178.189                                                                                                    | F<br>Distribution by Product                                                                                                    |
| Ui<br>F<br>TOP 3 Em                                                                                                    | Week<br>49<br>nits Sold<br>Revenue:<br>Iployees                                                                                                    | Updated<br>30/11/2010 12:57:01<br>318<br>547.248<br>Employee<br>Janet Leverling<br>Andrew Fuller<br>Nagar, Days Te                                                                                                    | Revenue<br>100.525<br>87.791                                                                                                    | D<br>% of total<br>18%<br>16%                                                                                                    | E<br>Grains/Cen<br>: 100.72<br>Produce:<br>105.269<br>Meat/Poulty:<br>178.189                                                                                                    | F<br>Distribution by Product                                                                                                    |
| UI<br>F                                                                                                    | Week<br>49<br>nits Sold<br>Revenue:<br>1ployees                                                                                                    | Updated<br>30/11/2010 12:57:01<br>318<br>547.248<br>Employee<br>Janet Leverling<br>Andrew Fuller<br>Nancy Davolio                                                                                                    | Revenue<br>100.525<br>87.791<br>81.898                                                                                                  | D<br>% of total<br>18%<br>16%<br>15%                                                                                                    | E<br>Grains/Cen<br>: 100.72<br>Seafoor<br>Produce: 141.62<br>105.269<br>Meat/Poulty:<br>178.189                                                                                                    | F<br>Distribution by Product<br>3<br>Beverages<br>133.899<br>Condiments;<br>13.695<br>Confections;                                                                                                    |
| UI<br>F<br>TOP 3 Em                                                                                                    | Week<br>49<br>nits Sold<br>Revenue:                                                                                                    | Updated<br>30/11/2010 12:57:01<br>318<br>547.248<br>Employee<br>Janet Leverling<br>Andrew Fuller<br>Nancy Davolio                                                                                                    | Revenue<br>100.525<br>87.791<br>81.898                                                                                                  | D<br>% of total<br>18%<br>16%                                                                                                    | E<br>Grains/Cen<br>: 100.72<br>Seafoor<br>105.269<br>Meat/Poutry:<br>178.189<br>D                                                                                                    | F<br>Distribution by Product<br>t; Beverages<br>133.899<br>Condiments;<br>113.695<br>13.695<br>Lister 113.695<br>Confections;<br>177.099                                                                                                    |
| UI<br>F<br>TOP 3 Em                                                                                                    | Week<br>49<br>nits Sold<br>Revenue:                                                                                                    | Updated<br>30/11/2010 12:57:01<br>318<br>547.248<br>Employee<br>Janet Leverling<br>Andrew Fuller<br>Nancy Davolio                                                                                                    | Revenue<br>100.525<br>87.791<br>81.898                                                                                                  | D<br>% of total<br>18%<br>16%                                                                                                    | E<br>Grains/Cen<br>: 100.72<br>Seafor<br>105.269<br>Meat/Poutry:<br>178.189<br>D<br>Proc<br>201                                                                                                    | E<br>Distribution by Product<br>Beverages<br>133.899<br>Condiments;<br>113.695<br>Listy<br>Lucts;<br>.331                                                                                                    |
| UI<br>F<br>TOP 3 Em                                                                                                    | Week<br>49<br>nits Sold<br>levenue:<br>1ployees<br>Product                                                                                                    | Updated<br>30/11/2010 12:57:01<br>318<br>547.248<br>Employee<br>Janet Leverling<br>Andrew Fuller<br>Nancy Davolio<br>Alice Mutton                                                                                                    | Revenue<br>100.525<br>87.791<br>81.898<br>35.482                                                                                        | D<br>% of total<br>18%<br>16%<br>5%                                                                                                    | E<br>Grains/Cen<br>: 100.72<br>Produce:<br>105.269<br>Meat/Poutry:<br>178.189<br>Dr<br>Proc<br>261                                                                                                    | The set of the set of the set of |
| UI<br>F<br>TOP 3 Em                                                                                                    | Week<br>49<br>nits Sold<br>Revenue:<br>1ployees                                                                                                    | Updated<br>30/11/2010 12:57:01<br>318<br>547.248<br>Employee<br>Janet Leverling<br>Andrew Fuller<br>Nancy Davolio<br>Alice Mutton                                                                                                    | Revenue<br>100.525<br>87.791<br>81.898<br>35.482                                                                                        | D<br>% of total<br>18%<br>16%<br>6%                                                                                                    | E<br>Grains/Cen<br>: 100.72<br>Produce:<br>141.62<br>105.269<br>Meat/Poutry.<br>178.189<br>D<br>Proc                                                                                                    | E<br>Distribution by Product<br>Distribution by Product<br>Beverages<br>133.899<br>Condiments;<br>113.695<br>Confections;<br>177.099                                                                                                    |
| Un<br>F<br>TOP 3 Em<br>TOP                                                                                                    | Week<br>49<br>nits Sold<br>Revenue:<br>1ployees                                                                                                    | Updated<br>30/11/2010 12:57:01<br>318<br>547.248<br>Employee<br>Janet Leverling<br>Andrew Fuller<br>Nancy Davolio<br>Alice Mutton                                                                                                    | Revenue<br>100.525<br>87.791<br>81.898<br>35.482                                                                                        | D<br>% of total<br>18%<br>16%<br>15%                                                                                                    | E<br>Grains/Cer<br>: 100.721<br>Produce; 141.62<br>Meat/Poutry;<br>178.189<br>D<br>Proc<br>251                                                                                                    | F<br>Distribution by Product<br>Beverages<br>133.899<br>Condiments:<br>113.695<br>Ucts:<br>.331                                                                                                    |
| Un<br>F<br>TOP 3 Em<br>TOP<br>TOP Orders                                                                                                    | Week<br>49<br>nits Sold<br>Revenue:<br>1ployees<br>Product<br>Date                                                                                                    | Updated<br>30/11/2010 12:57:01<br>318<br>547.248<br>Employee<br>Janet Leverling<br>Andrew Fuller<br>Nancy Davolio<br>Alice Mutton<br>Order                                                                                                    | Revenue<br>100.525<br>87.791<br>81.898<br>35.482<br>Units                                                                               | D<br>% of total<br>18%<br>16%<br>15%<br>6%<br>Revenue                                                                                                    | E<br>Grains/Cerr<br>; 100.72<br>Produce:<br>105.269<br>Mest/Poutry:<br>178.189<br>Dr<br>Prod<br>251                                                                                                    | F<br>Distribution by Product<br>di<br>Beverages<br>133.899<br>Condiments:<br>113.695<br>133.1<br>Confections:<br>177.099                                                                                                    |
| Un<br>F<br>TOP 3 Em<br>TOP<br>TOP Orders                                                                                                    | Week<br>49<br>nits Sold<br>Revenue:<br>10<br>10<br>10<br>10<br>10<br>10<br>10<br>10<br>10<br>10<br>10<br>10<br>10                                                                                                    | Updated<br>30/11/2010 12:57:01<br>318<br>547.248<br>Employee<br>Janet Leverling<br>Andrew Fuller<br>Nancy Davolio<br>Alice Mutton                                                                                                    | Revenue<br>100.525<br>87.791<br>81.898<br>35.482<br>Units<br>40                                                                         | D<br>% of total<br>18%<br>16%<br>15%<br>6%<br>Revenue<br>\$4.952                                                                                                    | E<br>Grains/Cerr<br>; 100.72'<br>Produce: 141.62<br>105.269<br>Meat/Poutry:<br>178.189<br>Di<br>Produce:<br>251                                                                                                    | F<br>Distribution by Product<br>d: Beverages<br>133.899<br>Condiments:<br>113.695<br>Lucts:<br>.331<br>Employee<br>Andrew                                                                                                    |
| Un<br>F<br>TOP 3 Em<br>TOP<br>TOP Orders                                                                                                    | Week<br>49<br>nits Sold<br>Revenue:<br>1<br>ployees<br>1<br>Product<br>3/11/2010<br>5/11/2010                                                                                                    | Updated<br>30/11/2010 12:57:01<br>318<br>547.248<br>Employee<br>Janet Leverling<br>Andrew Fuller<br>Nancy Davolio<br>Alice Mutton<br>Order<br>10691<br>10329                                                                                                    | Revenue<br>100.525<br>87.791<br>81.898<br>35.482<br>Units<br>40<br>20                                                                   | D<br>% of total<br>18%<br>15%<br>6%<br>Revenue<br>\$4.952<br>\$4.216<br>\$4.216                                                                                                    | E<br>Grains/Cen<br>: 100.72<br>Produce: 141.62<br>Meat/Poulty:<br>178.189<br>Di<br>Proc<br>251<br>Item<br>Thűringer Rostbratwurst<br>Côte de Blaye                                                                                                    | F<br>Distribution by Product<br>Beverages<br>133.899<br>Condiments;<br>13.095<br>Confections;<br>177.099<br>Employee<br>Andrew<br>Margaret                                                                                                    |
| TOP 3 Em                                                                                                    | Week<br>49<br>nits Sold<br>Revenue:<br>10<br>10<br>10<br>10<br>10<br>10<br>11<br>12<br>10<br>10<br>11<br>11<br>12<br>10<br>10<br>11<br>11<br>12<br>10<br>10<br>11<br>11<br>12<br>10<br>10<br>11<br>11<br>12<br>10<br>10<br>11<br>11<br>10<br>10<br>10<br>10<br>10<br>10<br>10<br>10<br>10                                                                                                    | Updated<br>30/11/2010 12:57:01<br>318<br>547.248<br>Employee<br>Janet Leverling<br>Andrew Fuller<br>Nancy Davolio<br>Alice Mutton<br>Order<br>10691<br>10329<br>10711                                                                                                    | Revenue<br>100.525<br>87.791<br>81.898<br>35.482<br>Units<br>40<br>20<br>20                                                             | D<br>% of total<br>18%<br>16%<br>5%<br>6%<br>Revenue<br>\$4.952<br>\$4.216<br>\$3.936<br>\$3.936<br>\$3.930<br>\$3.930<br>\$3.930<br>\$3.930<br>\$3.930<br>\$4.952<br>\$3.930<br>\$4.952<br>\$3.930<br>\$4.952<br>\$4.952<br>\$4 | E<br>Grains/Cen<br>: 100.72<br>Produce: 141.62<br>Meat/Poulty: 141.62<br>Produce: 141.62<br>Discrete State State S                                                                                                    | Employee<br>Andrew<br>Margaret<br>Steven<br>(13.695<br>Confections;<br>177.099                                                                                                    |
| TOP 3 Em                                                                                                    | Week<br>49<br>nits Sold<br>Revenue:<br>10<br>10<br>10<br>10<br>11<br>11/2010<br>11/11/2010<br>11/11/2010                                                                                                    | Updated           30/11/2010 12:57:01           318           547.248           Employee           Janet Leverling           Andrew Fuller           Nancy Davolio           Alice Mutton           0rder           10691           10329           10711           10324           10688                                                                 | Revenue<br>100.525<br>87.791<br>81.898<br>35.482<br>Units<br>40<br>20<br>120<br>80<br>80<br>80<br>80<br>80<br>80<br>80<br>80<br>80<br>8 | D<br>% of total<br>18%<br>16%<br>15%<br>6%<br>84.952<br>\$4.952<br>\$4 | E<br>Grains/Cen<br>: 100.72<br>Seafoor<br>105.269<br>Meat/Poutry:<br>178.189<br>Dr<br>Produce:<br>178.189<br>Dr<br>Produce:<br>251<br>Thüringer Rostbratwurst<br>Côte de Blaye<br>Perth Pasties<br>Vegie-spread<br>Possle Sauerkraut                                                                                                    | Employee<br>Andrew<br>Margaret<br>Steven<br>Anne<br>Marnaret                                                                                                    |
| TOP 3 Em<br>TOP 3 Em<br>TOP 3 Em<br>TOP 0rders                                                                                                    | Week<br>49<br>nits Sold<br>Revenue:<br>1ployees<br>1 Product<br>3/11/2010<br>3/11/2010<br>3/11/2010<br>3/11/2010                                                                                                    | Updated           30/11/2010 12:57:01           318           547.248           Employee           Janet Leverling           Andrew Fuller           Nancy Davolio           Alice Mutton           0rder           10629           10711           10224           10688           10694                                                                 | Revenue<br>100.525<br>87.791<br>81.898<br>35.482<br>Units<br>40<br>20<br>120<br>80<br>60<br>90                                          | D<br>% of total<br>18%<br>16%<br>15%<br>6%<br>84.952<br>54.952<br>54.216<br>53.936<br>52.808<br>\$2.736<br>\$2.700                                                                                                    | E<br>Grains/Can<br>: 100.72<br>Produce: Sestoor<br>105.269<br>Meat/Poutry.<br>178.189<br>Dr.<br>Proc<br>251<br>Em<br>Thúringer Rostbratwurst<br>Côte de Blaye<br>Perth Pasties<br>Vegie-spread<br>Rössle Sauerkraut<br>Uncle Bol's Orqanic Dried Pears                                                                                                    | Employee<br>Andrew<br>Margaret<br>Steven<br>Anne<br>Margaret<br>Laura                                                                                                    |
| TOP 3 Em<br>TOP 3 Em<br>TOP 3 Em<br>TOP 3 Em<br>TOP 0rders                                                                                                    | Week<br>49<br>nits Sold<br>Revenue:<br>1<br>1<br>1<br>1<br>1<br>1<br>1<br>1<br>1<br>1<br>1<br>1<br>2<br>1<br>1<br>1<br>1<br>2<br>1<br>1<br>1<br>2<br>1<br>1<br>2<br>1<br>1<br>2<br>1<br>1<br>2<br>1<br>1<br>2<br>1<br>2<br>1<br>1<br>2<br>1<br>2<br>1<br>1<br>2<br>1<br>2<br>1<br>2<br>1<br>2<br>1<br>1<br>2<br>1<br>2<br>1<br>2<br>1<br>2<br>1<br>2<br>1<br>2<br>1<br>2<br>1<br>2<br>1<br>2<br>1<br>2<br>1<br>2<br>1<br>2<br>1<br>2<br>1<br>1<br>2<br>1<br>2<br>1<br>2<br>1<br>2<br>1<br>2<br>1<br>2<br>1<br>2<br>1<br>2<br>1<br>1<br>2<br>1<br>2<br>1<br>1<br>2<br>1<br>2<br>1<br>1<br>2<br>1<br>2<br>1<br>2<br>1<br>1<br>2<br>1<br>2<br>1<br>1<br>2<br>1<br>2<br>1<br>1<br>2<br>1<br>2<br>1<br>1<br>2<br>1<br>1<br>2<br>1<br>1<br>2<br>1<br>1<br>2<br>1<br>1<br>2<br>1<br>1<br>2<br>1<br>1<br>2<br>1<br>1<br>2<br>1<br>2<br>1<br>1<br>2<br>1<br>2<br>1<br>1<br>2<br>1<br>2<br>1<br>1<br>2<br>1<br>2<br>1<br>1<br>2<br>1<br>2<br>1<br>1<br>2<br>1<br>2<br>1<br>1<br>2<br>1<br>2<br>1<br>1<br>2<br>1<br>2<br>1<br>1<br>2<br>1<br>2<br>1<br>1<br>2<br>1<br>2<br>1<br>1<br>2<br>1<br>2<br>1<br>1<br>2<br>1<br>2<br>1<br>1<br>2<br>1<br>2<br>1<br>1<br>2<br>1<br>1<br>2<br>1<br>1<br>2<br>1<br>1<br>2<br>1<br>1<br>2<br>1<br>1<br>2<br>1<br>1<br>2<br>1<br>1<br>2<br>1<br>1<br>2<br>1<br>1<br>2<br>1<br>1<br>2<br>1<br>1<br>2<br>1<br>1<br>2<br>1<br>1<br>1<br>2<br>1<br>1<br>1<br>2<br>1<br>1<br>2<br>1<br>1<br>1<br>1<br>2<br>1<br>1<br>1<br>2<br>1<br>1<br>2<br>1<br>1<br>1<br>2<br>1<br>1<br>1<br>1<br>2<br>1<br>1<br>1<br>1<br>1<br>2<br>1<br>1<br>1<br>1<br>1<br>1<br>2<br>1<br>1<br>1<br>1<br>2<br>1<br>1<br>1<br>1<br>1<br>1<br>1<br>2<br>1<br>1<br>1<br>1<br>1<br>1<br>1<br>1<br>1<br>1<br>1<br>1<br>1<br>1<br>1<br>1<br>1<br>1<br>1<br>1 | Updated           30/11/2010 12:57:01           318           547.248           Employee           Janet Leverling           Andrew Fuller           Nancy Davolio           Alice Mutton           Order           10691           10324           10694           10691                                                                                 | Revenue<br>100.525<br>87.791<br>81.898<br>35.482<br>Units<br>40<br>20<br>0<br>20<br>80<br>60<br>90<br>48                                | D<br>% of total<br>18%<br>16%<br>15%<br>6%<br>84.216<br>53.936<br>52.808<br>52.736<br>52.736<br>52.2366                                                                                                    | E<br>Grains/Cerr<br>: 100.72<br>Produce: 141.62<br>Meat/Poutry:<br>178.189<br>Meat/Poutry:<br>178.189<br>Proc<br>251<br>Item<br>Thúringer Rostbratwurst<br>Côte de Blaye<br>Perth Pasties<br>Vegie-spread<br>Rössie Sauerkraut<br>Uncle Bob's Organic Dried Pears<br>Tarfe au sucre                                                                                                    | Employee<br>Andrew<br>Margaret<br>Steven<br>Anne<br>Margaret<br>Laura<br>Andrew                                                                                                    |
| TOP 3 Em<br>TOP 3 Em<br>TOP 3 Em<br>TOP 0rders<br>TOP 0rders<br>0;<br>1;<br>2;<br>1;<br>2;<br>3;<br>1;<br>4;<br>5;<br>1;<br>1;<br>1;<br>1;<br>1;<br>1;<br>1;<br>1;<br>1;<br>1                                                                                                  | Week<br>49<br>nits Sold<br>Revenue:<br>1<br>1<br>1<br>1<br>1<br>1<br>1<br>1<br>1<br>1<br>1<br>1<br>1<br>1<br>1<br>1<br>1<br>1<br>1                                                                                                    | Updated           30/11/2010 12:57:01           318           547.248           Employee           Janet Leverling           Andrew Fuller           Nancy Davolio           Alice Mutton           Order           10691           10324           10688           10691           10701                                                                 | Revenue<br>100.525<br>87.791<br>81.898<br>35.482<br>Units<br>40<br>20<br>120<br>80<br>60<br>90<br>0<br>48<br>42                         | D<br>% of total<br>18%<br>16%<br>15%<br>6%<br>84.216<br>\$3.936<br>\$2.808<br>\$2.736<br>\$2.736<br>\$2.736<br>\$2.200<br>\$2.366                                                                                                    | E<br>Grains/Cerr<br>; 100.72<br>Produce:<br>105.269<br>Meat/Poutry:<br>178.189<br>Di<br>Produce:<br>178.189<br>Di<br>Produce:<br>178.189<br>Di<br>Produce:<br>251<br>Thüringer Rostbratwurst<br>Côte de Blaye<br>Perth Pasties<br>Vegle-spread<br>Rössle Sauerkraut<br>Uncle Bob's Organic Dried Pears<br>Tarte au sucre<br>Raclette Courdavault                                                                                                    | F<br>Distribution by Product<br>di<br>Beverages<br>133.899<br>Confections:<br>113.695<br>Confections:<br>177.099<br>Employee<br>Andrew<br>Margaret<br>Steven<br>Anne<br>Margaret<br>Laura<br>Andrew<br>Michael                                                                                                    |
| TOP 3 Em<br>TOP 3 Em<br>TOP 3 Em<br>TOP 0rders<br>TOP Orders<br>TOP 0rders<br>TOP 0rders<br>TOP 0rders                                                                                                    | Week<br>49<br>nits Sold<br>Revenue:<br>10<br>10<br>10<br>11<br>11<br>11<br>11<br>11<br>11<br>11<br>11<br>11<br>11                                                                                                    | Updated           30/11/2010 12:57:01           318           547.248           Employee           Janet Leverling           Andrew Fuller           Nancy Davolio           Alice Mutton           0rder           10691           10324           10688           10694           10691           10701           10339                                 | Revenue<br>100.525<br>87.791<br>81.898<br>35.482<br>Units<br>40<br>20<br>120<br>80<br>60<br>90<br>42<br>70                              | D<br>% of total<br>18%<br>16%<br>15%<br>6%<br>84.952<br>\$4.216<br>\$3.936<br>\$2.736<br>\$2.736<br>\$2.730<br>\$2.2366<br>\$2.2310<br>\$2.2360                                                                                                    | E<br>Grains/Cen<br>; 100.72'<br>Produce; 100.72'<br>105.269<br>Meat/Poulty;<br>178.189<br>Display<br>Produce; 141.62<br>Display<br>Display<br>Port<br>Produce;<br>178.189<br>Display<br>Produce;<br>178.189<br>Display<br>Produce | F<br>Distribution by Product<br>Beverages<br>133.899<br>Condiments;<br>13.895<br>Confections;<br>13.895<br>Confections;<br>177.099<br>Employee<br>Andrew<br>Margaret<br>Steven<br>Anne<br>Margaret<br>Laura<br>Andrew<br>Michael<br>Andrew<br>Beherd                                                                                                    |
| TOP 3 Em<br>TOP 3 Em<br>TOP 3 Em<br>TOP 0 rders<br>TOP 0 rders<br>TOP 0 rders<br>TOP 0 rders<br>TOP 0 rders<br>TOP 0 rders                                                                                                    | Week<br>49<br>nits Sold<br>Revenue:<br>ployees<br>Product<br>3/11/2010<br>3/11/2010<br>3/11/2010<br>3/11/2010<br>3/11/2010<br>3/11/2010<br>3/11/2010                                                                                                    | Updated           30/11/2010 12:57:01           318           547.248           Employee           Janet Leverling           Andrew Fuller           Nancy Davolio           Alice Mutton           0rder           10691           10329           10711           10324           10691           10329           10711           10339           10335 | Revenue<br>100.525<br>87.791<br>81.898<br>35.482<br>Units<br>40<br>20<br>120<br>80<br>00<br>90<br>48<br>42<br>70<br>48                  | D<br>% of total<br>18%<br>16%<br>15%<br>6%<br>84.952<br>\$4.952<br>\$4 | E<br>Grains/Cen<br>: 100.72<br>Produce:<br>105.259<br>Meat/Poulty:<br>178.189<br>Di<br>Prot<br>251<br>Thüringer Rostbratwurst<br>Côte de Blaye<br>Perth Pasties<br>Vegie-spread<br>Rössle Sauerkraut<br>Uncle Boh's Organic Dried Pears<br>Tarte au sucre<br>Raclette Courdavault<br>Alice Mutton<br>Manjimup Dried Apples                                                                                                    | Employee<br>Andrew<br>Andrew<br>Andrew<br>Robert                                                                                                    |

#### **Process execution at MyVision**

For a user can run a process execution in MyVision should be fulfill the next requirements:

1) The process has to be configured to be published in MyVision through DataCycle Reporting.

2) The user has to have rights above the Project, Database, query, folder and Process in DataCycle Reporting.

To meet the first condition, we have to edit the process in Data Cycle Reporting, click on MyVision link located in left hand side bottom and tick the option Executable in MyVision.

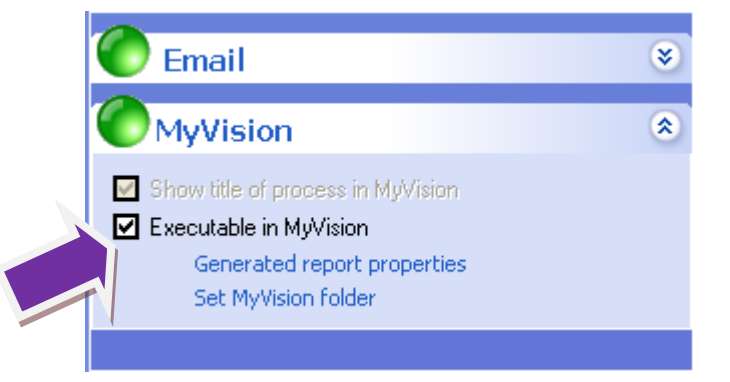

If a Process is executable in MyVision, DataCycle Reporting will add a code ("!<code>!") at the rear part of the file name, preventing overlapping at the file generation of processes execution.

To meet the condition # 2, we should edit the user privileges and check if the option is ticked "User can run this process" in DataCycle Reporting.

| Report/Process Privileges                                                                                                    |                                                                                                    |
|----------------------------------------------------------------------------------------------------|----------------------------------------------------------------------------------------------------|
| 🗟 🗢 😒 🗸 🕕 🖣 🖓 🔚                                                                                                    | 🦸 A 🔊                                                                                                    |
| 1. Weekly Sales Report                                                                                                    | Task List                                                                                                    |
| O Definition                                                                                                    | Add task       Add task     Delete task     Edit task     Disable                                                                                                    |
| Basic Information                                                                                                    | INSERT DATA: Range (OrderData) - query [14249-Most sold Orders]                                                                                                    |
| Report infor       Image: Constraint of the second second se | ss rights 1. Weekly Sales Report          User privileges for this process       suits         Its       its         Iver can run this process       its         Iew mode for results       its         All results       Image: Security of the security of the se |
| Report tasks                                                                                                    | <u>k</u>                                                                                                    |
| Task list                                                                                                    | Edit Qlose                                                                                                    |
| Email                                                                                                    | ×                                                                                                    |
| MyVision     Show title of process in MyVision     Executable in MyVision     Generated report properties     Set MyVision folder                                                                                                    | 8                                                                                                    |

At MyVision environment, we can see the link "Execute" is now available.

| II a DataCycle My Vision<br>Reports & Dashboards everywhere |                |               |         |                                              |            |
|-------------------------------------------------------------|----------------|---------------|---------|----------------------------------------------|------------|
| Reports                                                     | Jobs           | Configuration | Logout  | User: MyVision - Project: Evaluation Project |            |
|                                                             |                |               |         | Reports and links in folder: [(              | ommercial] |
| 倖 <sub>Back</sub>                                           |                |               |         |                                              |            |
| 🚱 <u>My Favour</u>                                          | <u>ites</u>    |               |         |                                              |            |
| 📕 1. Weekl                                                  | y Sales Report |               | Executi | <u>e Results</u>                             |            |

To execute the process we just have to click on "Execute", once pressed we will be transferred where all parameters are configured. For this example doesn't apply any parameter because we haven't configured them.

Finally we press the button Execute.

| IL ~ DataCycle My Vision |                |               |        |                                                |
|--------------------------|----------------|---------------|--------|------------------------------------------------|
| Reports                  | Jobs           | Configuration | Logout | User: MyVision - Project: Evaluation Project   |
|                          |                |               |        | Execution of report [545-1. Weekly Sales Repor |
| De Back                  |                |               |        |                                                |
| Dack                     |                |               |        |                                                |
| Description:             |                |               |        |                                                |
| /This see out do         |                | un monto un l |        |                                                |
|                          | es nuc nave pa | rameters)     |        |                                                |
| Execute                  |                |               |        |                                                |
| 1                        |                |               |        |                                                |

While the process is being executed, we can see the progress and also we have the option to cancel any process running, clicking on Cancel link.

| Reports & Dashboards everywhere    |                                  |         |           |          |                               |                 |                      |
|------------------------------------|----------------------------------|---------|-----------|----------|-------------------------------|-----------------|----------------------|
| Reports                            | Jobs                             | Configu | ration    | Logout   | User: MyVision - Project: Eva | luation Project |                      |
|                                    |                                  |         |           |          | Progress of job 4911 of p     | rocess [545-1.  | Weekly Sales Report] |
| ◆ <u>Back</u><br>[ <u>cancel</u> ] |                                  |         |           |          |                               | _               |                      |
| Status: Running.                   |                                  |         | N. of red | cords: 8 | User: 209-MyVision            |                 |                      |
| Begin: 30/11/2010                  | 0 13:22:00                       |         | End:      |          | Duration: 00:00:03            |                 |                      |
|                                    |                                  |         | -         |          |                               |                 |                      |
| Result: The rep                    | ort is running<br>lable records: |         |           |          |                               | -               |                      |
| Available record                   | ds:                              | , v     |           |          |                               |                 |                      |

Once the process has been finalized we can see the final Result.

| <b>!!</b> ,°~% |      | ataCycle<br>ts & Dashboards everyw | My Visio | on                                           |                      |
|----------------|------|------------------------------------|----------|----------------------------------------------|----------------------|
| Reports        | Jobs | Configuration                      | Logout   | User: MyVision - Project: Evaluation Project |                      |
|                |      |                                    |          | Progress of job 4911 of process [545-1.      | Weekly Sales Report] |

🗢 <u>Back</u>

| Status: Finished           | N. of records: 9         | User: 209-MyVision |
|----------------------------|--------------------------|--------------------|
| Begin: 30/11/2010 13:22:00 | End: 30/11/2010 13:22:40 | Duration: 00:00:40 |
|                            |                          |                    |

Result: The report execution has finished

Number of available files: 2

Available records:

SalesByEmployee.htm [34 Kb] [ 30/11/2010 13:22:36 ]

🕙 <u>SalesDashboard.xls [</u>71 Kb] [ 30/11/2010 13:22:39 ]

#### **MyVision folders**

At MyVision application we can create folders, additionally those created by DataCycle Reporting. These folders can be created directly from MyVision Folder Manager or dynamically during the execution of a process as we will see further up.

To create, edit, modify, change folder privileges or manage their content, use MyVision folder Manger option from Project menu.

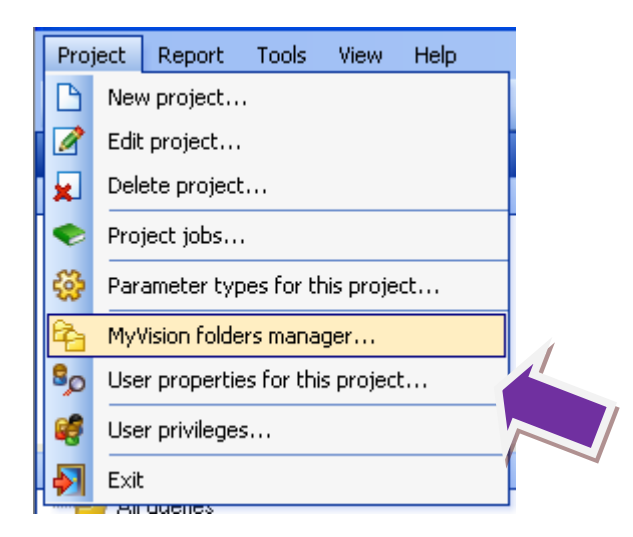

Through this Manager, we can explore the folder structure of MyVision.

| 💁 MyVision folders |        |      |           |
|--------------------|--------|------|-----------|
| i 🔁 🚘 📽 💷          |        |      |           |
| All folders        | Report | Туре | Published |
| Commercial         |        |      |           |
| SalesHeport        |        |      |           |
| Users              |        |      |           |
|                    |        |      |           |
|                    |        |      |           |
|                    |        |      |           |
|                    |        |      |           |
|                    |        |      |           |
|                    |        |      |           |
|                    |        |      |           |
|                    |        |      |           |
|                    |        |      |           |
|                    |        |      |           |
|                    |        |      |           |
|                    |        |      |           |
|                    |        |      |           |
|                    |        |      |           |
|                    |        |      |           |
|                    |        |      |           |
|                    | 4      |      |           |
|                    |        |      |           |
|                    |        |      | Close     |
|                    |        |      |           |

In gray color are represented all DataCycle Reporting folders which cannot be modified

On enabled folders we can do the following actions:

- Create a new folder.
- Edit a folder

i.

- Delete a folder
- Assign user privileges.

| 🖪 MyVision folders |                       |          |
|--------------------|-----------------------|----------|
| 🖗 🚰 🙀 🕫 💷          |                       |          |
| All folders        |                       | Report 2 |
| 🖻 🖳 📄 Commercial   |                       |          |
| 🖻 🔤 SalesReport    |                       |          |
| L                  | New folder            |          |
| 2                  | Edit folder           |          |
| <b>\$</b>          | Delete folder         |          |
| ee                 | Rights                |          |
|                    | Related processes/rep | ports    |
|                    |                       |          |

At this point we can see how to give access right to existing user (users or groups with folders' rights)

| 🖪 MyVision folders                                                                                                    |                                                           |      |                                       |
|----------------------------------------------------------------------------------------------------|-----------------------------------------------------------|------|---------------------------------------|
| 🖗 🚰 😥 📽 💷                                                                                                    |                                                           |      |                                       |
| All folders                                                                                                    | Report                                                    | Туре | Published                             |
| Vser access rights Users      Users     PowerUser     Users     Developer     Demo User     Regional Management     Designer     Designer     IT user | Access granted<br>MyVision<br>AGENT<br>Sales<br>✓< Remove |      |                                       |
|                                                                                                    |                                                           |      | · · · · · · · · · · · · · · · · · · · |

#### **Publishing other file formats at MyVision**

MyVision allows to publish several file formats not exclusive excel files, for instance HTML, PDF or PPT among others. Simply we just have to select the option "Publish in MyVision" at Set Results option of Process property. At this point, MyVision will be the platform to allow the visualization of these files; previously the file format exportation task should be configured in DataCycle Reporting.

| <ul> <li>Attach pdf file to email</li> <li>✓ Publish in MyVision</li> </ul> |            |                |
|-----------------------------------------------------------------------------|------------|----------------|
|                                                                             | <u>O</u> k | <u>C</u> ancel |

In this example we have 3 different tasks of file exportation with the option Publish in MyVision published selected.

| 🛤 Report/Process - 1. Weekly Sales Report |                                                                                                    |
|-------------------------------------------|----------------------------------------------------------------------------------------------------|
| Report/Process Privileges                 |                                                                                                    |
| 🕞   🕈 闪 🖌 🧐 🗢 🐼 🙀 A   🔊                   |                                                                                                    |
| 1. Weekly Sales Report                    | Task List                                                                                                    |
| Definition                                | Add task Delete task Edit task Disable 🚮 🚰                                                                                                    |
| Basic Information                         | INSERT DATA: Range [OrderData] - query [14249-Most sold Orders]                                                                                                    |
| Report information                        | INSERT DATA: Hange [Param] - query [14265-Parameters]<br>INSERT DATA: Range [ProductSales] - query [14265-Maet sold Product Group]<br>INSERT DATA: Range [TopProd] - query [14262-Most sold Product DK]                        |
| Report type<br>Simple Report              | INSERT DATA: Hange [IopEmpiData] - query [14265-1 op Salesmen]<br>INSERT DATA: Range [EndPN] - query [14268-Nr of Drders]<br>INSERT DATA: Range [EmpiDetai] - query [14270-Detailed Sales by Employee]<br>RIIN MACRD: (Berreh) |
|                                           | EXPORT HTML: in file (SalesByEmployee.htm)<br>EXPORT PDF: in file (SalesByEmployee.htm)                                                                                                    |
| Design and results                        | EXPORT PPT: SalesDashboard.xls to the PPT file SalesDashboard.xls                                                                                                    |
| Report format:                            |                                                                                                    |
| Excel                                     |                                                                                                    |
| Set report design                         |                                                                                                    |

The different file formats are published as shown in next image.

Т

|                                                                                                    | Rep              | ports & Dashboards everywh | I*IY VISIO | on                                            |          |
|----------------------------------------------------------------------------------------------------|------------------|----------------------------|------------|-----------------------------------------------|----------|
| Reports                                                                                                | Jobs             | Configuration              | Logout     | User: MyVision - Project: Evaluation Project  |          |
|                                                                                                    |                  |                            |            | Reports generated by process [545-1. Weekly S | ales Rej |
| Reports gener                                                                                          | ated by this pro | )cess:                     |            | ÷                                             |          |
| SalesByEmployee.htm [34 Kb] [ 30/11/2010 15:49:50 ]                                                    |                  | 4                          |            |                                               |          |
| SalesByEmployee.htm [34 Kb] [ 30/11/2010 15:49:50 ] SalesDashboard.xls [71 Kb] [ 30/11/2010 15:49:52 ] |                  |                            |            |                                               |          |

Also is possible Publish an external document in MyVision, we can find a task in DataCycle Reporting that allows us publish any file.

In "Add Task" section we can see "Publish file in MyVision" task.

| <u>A</u> dd tas                                                                                         | sk <u>D</u> elete ta                                                                                                    | sk <u>E</u> dit task                                                                                                    | <u>D</u> isable                                                                                     |          |
|----------------------------------------------------------------------------------------------------|----------------------------------------------------------------------------------------------------|----------------------------------------------------------------------------------------------------|----------------------------------------------------------------------------------------------------|----------|
| INSERT D<br>INSERT D<br>INSERT D<br>INSERT D<br>INSERT D<br>INSERT D<br>RUN MAC<br>EXPORT F<br>EXPORT F | )ATA: Range [UrderD&<br>)ATA: Range [Product<br>)ATA: Range [Product<br>)ATA: Range [TopProd<br>)ATA: Range [TopEmp<br>)ATA: Range [OrderNr<br>)ATA: Range [EmpIDe<br>)RO: [Refresh]<br>HTML: in file [SalesByl<br>PPT: SalesDashboard<br>PDF: in file [SalesAnaly                                                                                                    | ita] - query [14249-Most sc<br>query [14256-Parameters]<br>Sales] - query [14259-Sale<br>I] - query [14262-Most sold<br>IData] - query [14265-Top<br>I - query [14268-Nr of Orde<br>ail] - query [14270-Detailer<br>Employee.htm]<br>xls to the PPT file ppt_1<br>sis.pdf] | old Orders]<br>]<br>s by Product Group;<br>J Product OK]<br>Salesmen]<br>ers]<br>d Sales by Employe | ]<br>:e] |
|                                                                                                    | Task Type                                                                                                    |                                                                                                    | ×                                                                                                   |          |
|                                                                                                    | Select the task you w                                                                                                    | ant to create                                                                                                    |                                                                                                    |          |
|                                                                                                    | Insert data into cell<br>Execute macro<br>Export HTML (Excel<br>Export PDF<br>Export PowerPoint<br>Run Report/ Proces<br>Execute program<br>Script code<br>Execute SQL comm<br>Send email<br>Add to Zip<br>Refresh Olap cube<br>Set parameter value:<br>Execute SQL Server<br>Publish file in MyVisit<br>Conditional - If<br>Conditional - Else<br>Conditional - End if | XP and above)<br>s<br>and<br>DTS<br>n                                                                                                    |                                                                                                    |          |
|                                                                                                    |                                                                                                    | <u>O</u> k                                                                                                    | <u>C</u> ancel                                                                                      |          |

For this example we provide the file path and folder name.

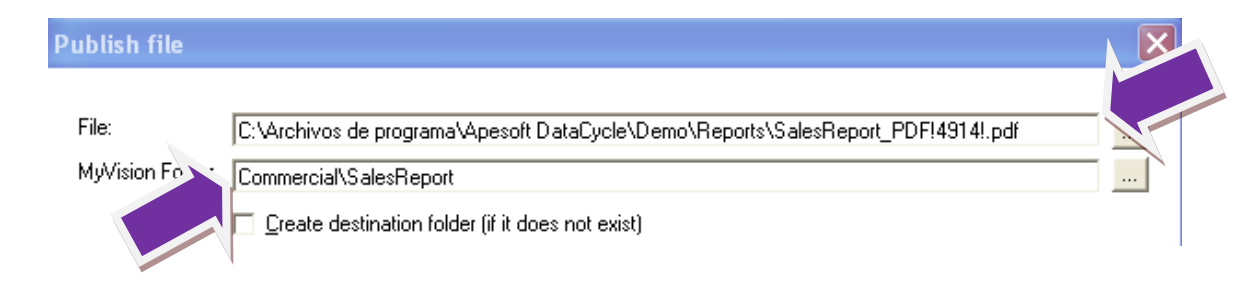

After execute the process we will see published the selected file in MyVision.

| Reports & Dashboards everywhere |                                                              |               |        |                                              |  |  |
|---------------------------------|--------------------------------------------------------------|---------------|--------|----------------------------------------------|--|--|
| Reports                         | Jobs                                                         | Configuration | Logout | User: MyVision - Project: Evaluation Project |  |  |
|                                 | Progress of job 4931 of process [545-1. Weekly Sales Report] |               |        |                                              |  |  |

🔶 <u>Back</u>

| Status: Finished           | N. of records: 9         | User: 209-MyVision |
|----------------------------|--------------------------|--------------------|
| Begin: 30/11/2010 16:06:09 | End: 30/11/2010 16:06:42 | Duration: 00:00:34 |

Result: The report execution has finished

Number of available files: 2

Available records:

🔟 Commercial Agreements Policy.doc [5663 Kb] [ 02/06/2010 14:53:57 ]

🕙 <u>SalesDashboard.xls [</u>71 Kb] [ 30/11/2010 16:06:41 ]

#### **Exercises.**

Publishing a process already developed in DataCycle Reporting, giving visualization access to different users.

- Login to MyVision with those selected usernames, passwords and open the reports generated.
- Modify the process, assigning rights to selected users, allowing execute the process.
- Login as every user and execute the process, visualize the reports generated.

## Chapter

#### **On Demand Parameters**

On demand parameters and attributes there are properties that enable us to customize user and reports configuration with variables for special treatment on data manipulation.

For instance, in an organization a parameter works as user characterizer and helps to indentify content of reports, like selling poles, regions, departments etc.

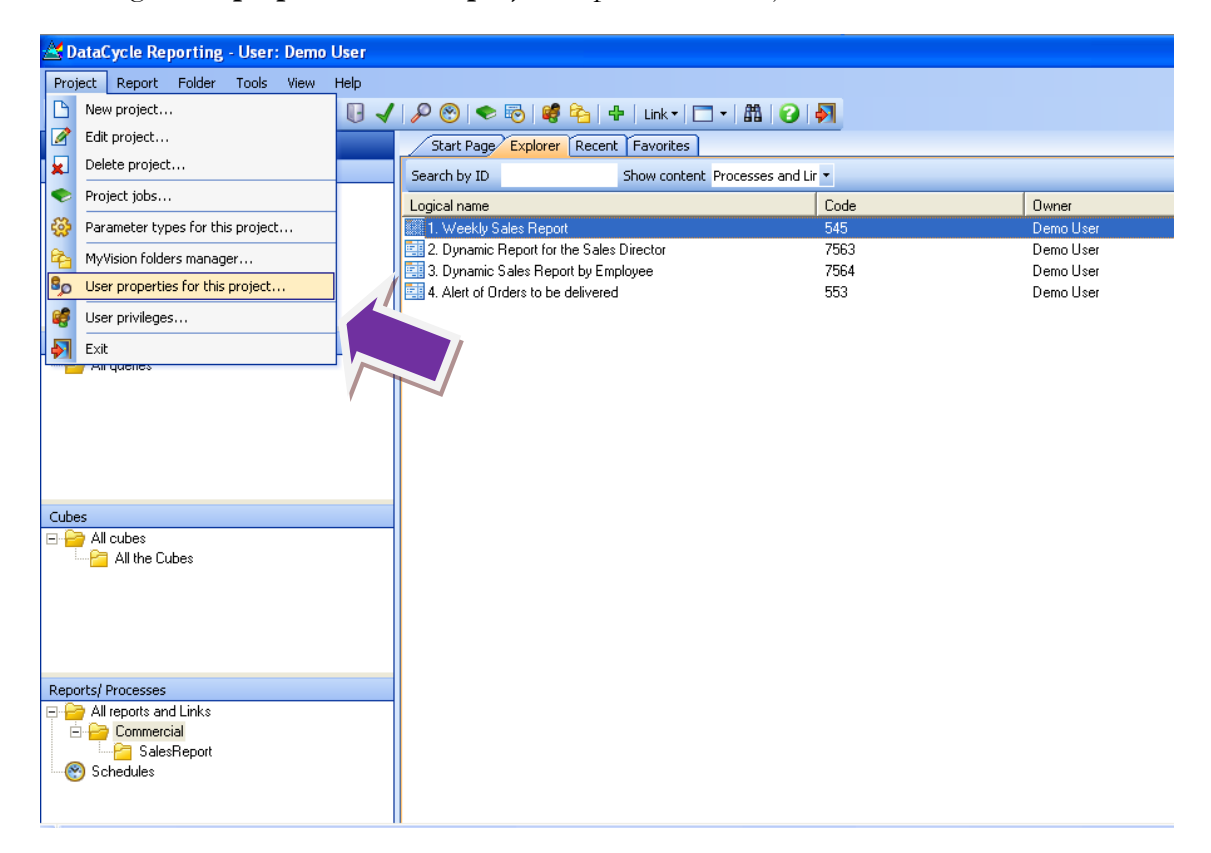

Selecting "User properties for this project" option from Project Menu.

Shown below the user form of User properties for this project

| <b>+ -</b>     |                                          |                                                                                 |
|----------------|------------------------------------------|---------------------------------------------------------------------------------|
| Vame<br>idUser | Type<br><general parameter=""></general> | Name [dUser   Parameter type: <general parameter="">   Default value:</general> |

Although exists different types of parameters, we will use default values. In case we have to define a new one, we can always click in "Edit types" button and create it.

#### Assigning On demand parameters to profile users.

The next step is, define the values will be assigned to on demand parameters at project level, when users values match with conditions requested in the query.

Let's edit the user profile.

| 😼 User - Nancy Davolio                                             |                                                         |
|--------------------------------------------------------------------|---------------------------------------------------------|
| User Groups Privileges                                             |                                                         |
| 🔲   🚱   🥞   🏠 😑 🔁 🏈 📁 🖽                                            | 8 🔊                                                     |
| Nancy Davolio                                                      | Basic information                                       |
| 🔴 Basic information 🔹 🙁                                            | User name: Nancy Davolio                                |
| Edit user basic data                                               | Login: NDavolio                                         |
| Privileges 🔹                                                       | Password:                                               |
| User granted functions<br>Security model and objects<br>privileges | Email: Nancy@northwind.com<br>Telephone: (206) 555-9482 |
| privileges                                                         | Internal ID: 1                                          |
| Properties 🔹                                                       | Days saved in the<br>History list: 0                    |
| Edit property values<br>View properties                            | Show help window while  creating objects                |
| non proportion                                                     | Observations:                                           |

Click on "Edit property values" link followed by selecting the project what we want to assign a specific value.

For instance, we will use the user "Nacy Davolio" and will assign "1" as value and "IdUser" as parameter name,

| 🔓 User - Nancy Davolio                                             |                                       |  |
|--------------------------------------------------------------------|---------------------------------------|--|
| User Groups Privileges                                             |                                       |  |
| 🗏 🚱 🥰 🍄 🤒 🖼 🗐                                                      | 87 🔊                                  |  |
| Nancy Davolio                                                      | User properties                       |  |
| Basic information 🔹                                                | Filter by project: Evaluation Project |  |
| Edit user basic data                                               | Parameter Value                       |  |
| Privileges 🔹                                                       |                                       |  |
| User granted functions<br>Security model and objects<br>privileges |                                       |  |
| Properties<br>Edit property values<br>View properties              |                                       |  |
|                                                                    |                                       |  |
|                                                                    |                                       |  |
|                                                                    | Change                                |  |

We can change any time the value clicking on Change... button.

| Parameter valuesfrom userNancy Davol     | io       |
|------------------------------------------|----------|
| Please insert values for each parameter: |          |
| [IdUser]:                                |          |
| 1                                        |          |
|                                          |          |
|                                          |          |
|                                          |          |
|                                          |          |
|                                          |          |
|                                          |          |
|                                          | Ok Canad |
|                                          |          |
| I                                        |          |

Also we can access to review properties by clicking at the same link name; here we can see all values.

Clicking on View properties, shows the values assigned to user parameter, filtering the information selected in queries for a specific task, for instance, if a query has configured the parameter IdUser, with a value different of 1, this specific user won't be able to the see the report generated and Published in MyVision.

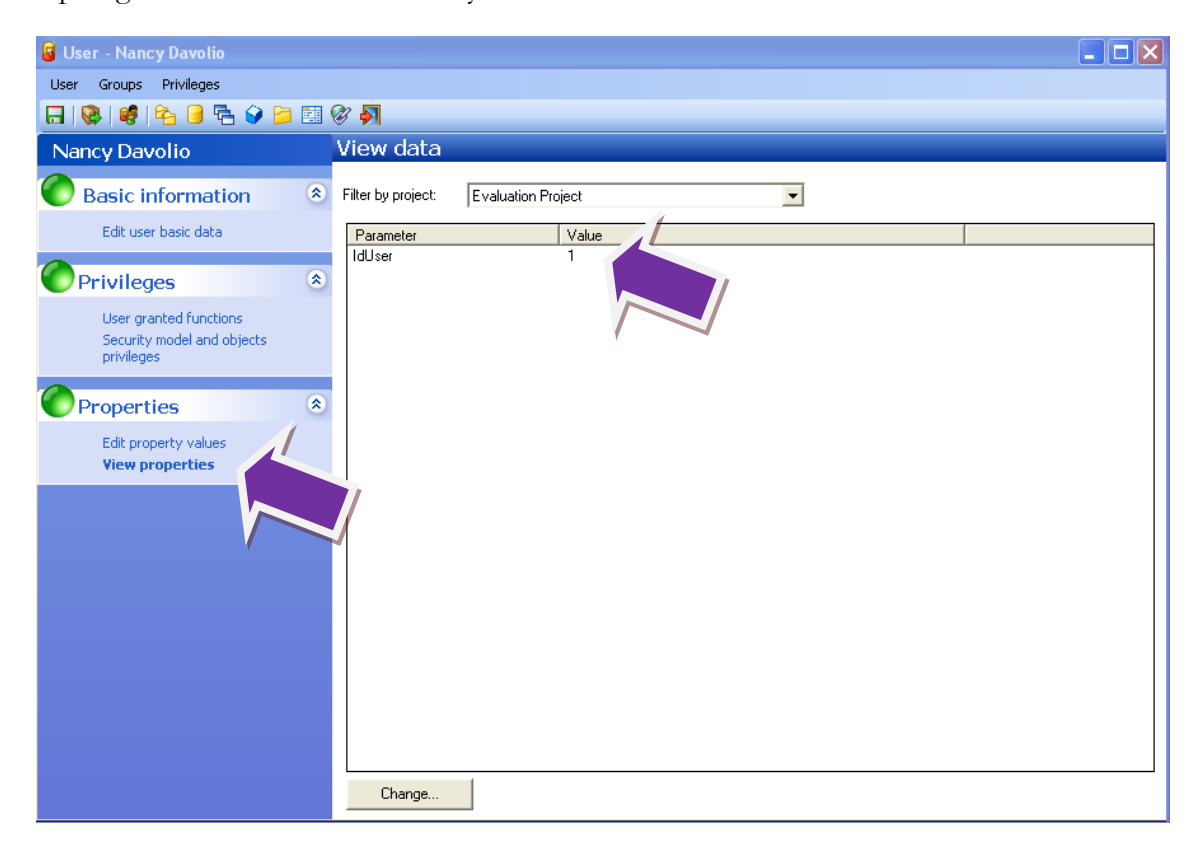

Typically, the values assigned for every user they might match with values utilized in queries, in this example, user "Steven Buchanan" which is Sales manager; he will be able to see all reports which the parameters are within "1,2,3,4,5,6,7,8,9,10" all these values were assigned to every sales representative, that means Mr. Steven Buchanan will be able to see all reports of every sales man.

| 😼 User - Steven Buchanan                       |                       |                      |  |  |  |  |
|------------------------------------------------|-----------------------|----------------------|--|--|--|--|
| User Groups Privileges                         |                       |                      |  |  |  |  |
| 🕞   🚱   🥞   🏤 😏 🍃 🧾                            | 등 😪 📽 隆 🕒 🗟 😧 📁 💷 😵 🔊 |                      |  |  |  |  |
| Steven Buchanan                                | View data             |                      |  |  |  |  |
| Basic information                              | Filter by project:    | Evaluation Project   |  |  |  |  |
| Edit user basic data                           | Parameter             | Value                |  |  |  |  |
| Privileges &                                   | IdUser                | 1,2,3,4,5,6,7,8,9,10 |  |  |  |  |
| privileges                                     |                       |                      |  |  |  |  |
| Properties *                                   |                       |                      |  |  |  |  |
| Edit property values<br><b>View properties</b> |                       |                      |  |  |  |  |
|                                                |                       |                      |  |  |  |  |

### Use of user properties (On demand parameters) as filter's queries of task's within a processes.

The user properties are helpful when the information should be filter by specific parameters, used at process tasks of "Insert Data"

#### Simple Report option.

Let's use the user propertied IdUser, created in previous steps, to generate a report filter by on demand parameters.

Editing the existing process, let's edit "Insert Data" task and clicking in filters tab, adding a new one. Let's select IdEmployee field equal to value field and we will right click and select "Insert Parameter".

After this, we will see a filter pop up screen then we will select "User context" tab and select the parameter "IdUser".

When the process is generated, it will take automatically the on demand parameter configured specifically to user who is running the process, filtering the information inserted into report processed.

| 📰 Report/Process - 3. Dynamic Sales                                                                                                    | Report by Employee                                                                                                    |
|----------------------------------------------------------------------------------------------------|----------------------------------------------------------------------------------------------------|
| Report/Process Privileges                                                                                                    |                                                                                                    |
|                                                                                                    |                                                                                                    |
| 3. Dynamic Sales Report by Er                                                                                                    | nployee Task List                                                                                                    |
| Def Report range                                                                                                    | ×                                                                                                    |
| B Step 1 of 3<br>Select the query to<br>retrieve the data you want<br>to insert:<br>Multiple<br>Iteration I<br>○ User<br>Peport fo<br>S Exce<br>S S<br>O<br>P | Select query       Northwind]: 14227 - Detailed Order Lines by Employee         Parameters       [Employee]=@PAR[EmployeeID]         All fields       10         Description       Physical name         OrdCod       Drameter values         OrderMonth       Please insert values for each parameter:         OrderMonth       Please insert values for each parameter:         OrderMonth       Please insert values for each parameter:         OrderMonth       Please insert values for each parameter:         OrderMonth       Please insert values for each parameter:         OrderMonth       Please insert values for each parameter:         OrderMonth       Please insert values for each parameter:         OrderMonth       Please insert values for each parameter:         OrderMonth       Please insert values for each parameter:         OrderMonth       Please insert values for each parameter:         OrderMonth       Please insert values for each parameter:         OrderMonth       Please insert values for each parameter:         OrderMonth       Please insert values for each parameter:         OrderMonth       User science on the user running the process or query:         Name       Description         EXEC_USER_F_ID       User running the process or query         EXEC_USER_ |
| T <u>Dk</u> <u>Cancel</u>                                                                                                    | ×                                                                                                    |
| Mullision                                                                                                    | Dk Cancel                                                                                                    |
|                                                                                                    |                                                                                                    |

After this step, we will define the results parameter clicking on "Set Results" link and just before the dot file extension; we will right click and select insert parameters.

Choosing the third tab, named User context, we will select EXEC\_USER\_FULLNAME with the purpose of personalized the result indicating, the data inserted in this report will contain only data filter with the name shown at the file name.

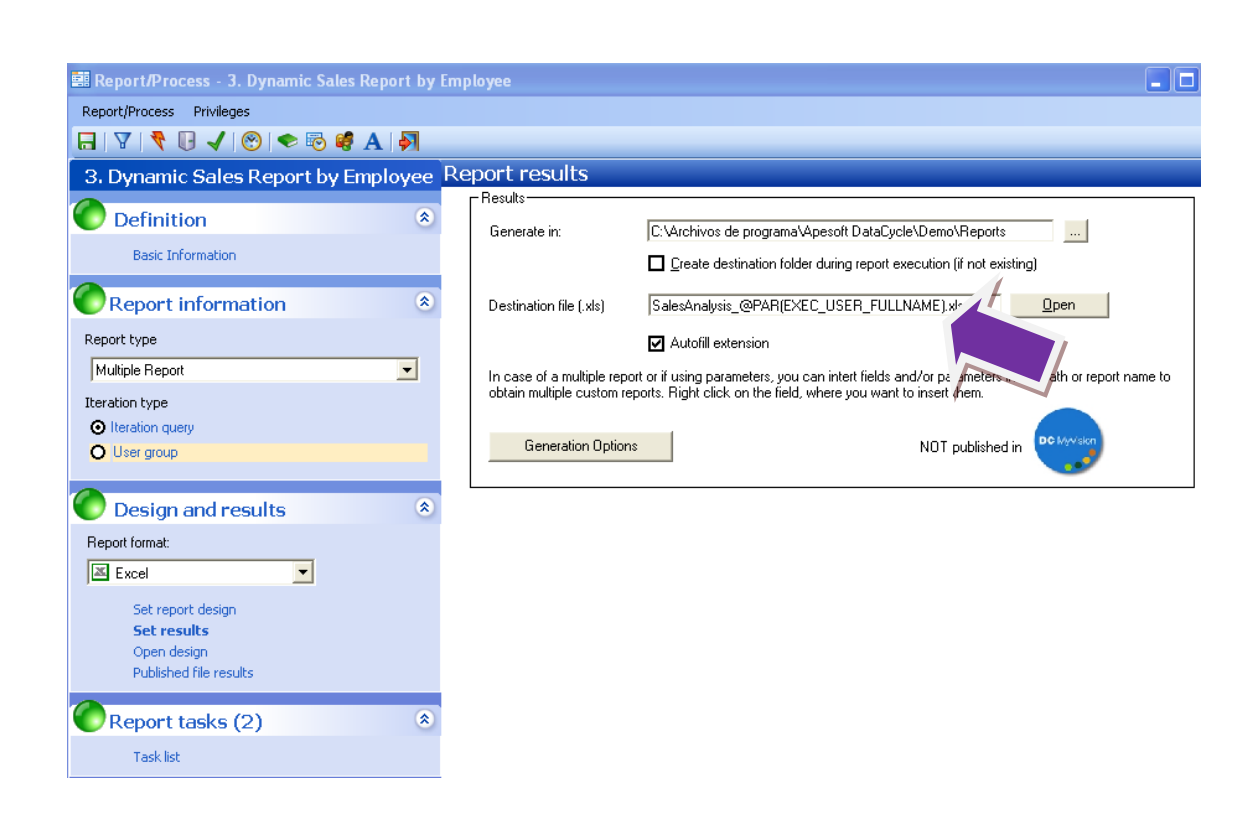

Going to MyVision Properties on the left hand side bottom

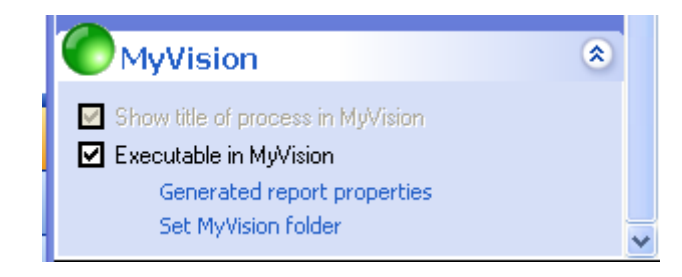

Let's click on add Property, select "IdUser" parameter and move to Assigned properties.

We will see the IdUser in Parameters columns and let's double click to Assign values, at the bottom part will right click and insert the IdUser at User context tab.

Finally our configuration will look as the follow image.

| 🖬 Report/Process - 3. Dynamic Sales Report b                           | y Employee                               |
|------------------------------------------------------------------------|------------------------------------------|
| Report/Process Privileges                                              |                                          |
| 🖪   🔻 🕄 🗸   🔗 🖌 🛃                                                      |                                          |
| Definition     Section                                                 | Generated report properties              |
| Basic Information                                                      | Add Property Edit Values Delete property |
| Report information                                                     | Parameter Values                         |
| Report type Multiple Report                                            | IdUser @PAR(IdUser)                      |
| Iteration type <ul> <li>Iteration query</li> <li>User group</li> </ul> |                                          |

At this point, click on "users" button to assign privileges whom have access to this report, after select users we will see "User privileges for this process" screen, here let's select "Only user results"

| User privileges for this process                                                                                                    | × |
|----------------------------------------------------------------------------------------------------|---|
| Report execution                                                                                                    | ٦ |
| User can run this process                                                                                                    |   |
| View mode for results                                                                                                    | ר |
| Only user results                                                                                                    |   |
| 1 - All results. The user will be able to access results generated in all process executions.                                                                       |   |
| 2 - Only user results. The user will be able to see only those results generated in its process executions.                                                         |   |
| 3 - Results with properties visible for the user. The user will be able to see results generated with<br>properties matching with those properties visible for him. |   |
|                                                                                                    |   |
| <u> </u>                                                                                                    |   |

At MyVision environment when user Nancy logged in and run the process, we will see, the data is filtered by IdUser parameter value.

| 1.000   |      | ataCycle<br>•ts & Dashboards everywl | My Visic | on                                                                    |
|---------|------|--------------------------------------|----------|-----------------------------------------------------------------------|
| Reports | Jobs | Configuration                        | Logout   | User: Nancy Davolio - Project: Evaluation Project                     |
|         |      |                                      | Progr    | ess of job 4932 of process [7564-3. Dynamic Sales Report by Employee] |
| 🗢 Back  |      |                                      |          |                                                                       |

| Status: Finished           | N. of records: 345       | User: 210-Nancy Davolio |
|----------------------------|--------------------------|-------------------------|
| Begin: 30/11/2010 17:47:33 | End: 30/11/2010 17:48:09 | Duration: 00:00:36      |

Result: The report execution has finished

Number of available files: 3

Available records:

Martin SalesAnalysis Nancy Davolio.xls [124 Kb] [ 30/11/2010 17:47:44 ]

| G    | ) 🖬 🤊 -      | · (* - 🙊 -        | ¥ 🗄 😭        | 1 🖓 📑       | 2 🖸 🗘               | Ŧ      |            | Sal                 | esAnalys | is_Nancy Da | avolio!4   | 1932!.xls [N             | 1odo de co | mpatibilida           | ad] - Micr | osoft E  | ccel    |      |             | -                       | = x   |
|------|--------------|-------------------|--------------|-------------|---------------------|--------|------------|---------------------|----------|-------------|------------|--------------------------|------------|-----------------------|------------|----------|---------|------|-------------|-------------------------|-------|
| 6    | Inicio       | Insertar          | Diseño o     | le página   | Fórmulas            | Datos  | Revisar    | Vista               | Programa | dor         |            |                          |            |                       |            |          |         |      |             | 🥑 –                     | σx    |
|      |              | Arial             | - 10         | • A •       | = = =               | 87-    | Ajustar    | texto               | Genera   | il          | •          | <b>1</b>                 |            |                       |            | *        |         | Σ -  | Ż           | ñ                       |       |
|      | * 🝼          | NKS               | •            | 🔅 - A -     | 8 8 8               |        | Combin     | ar y centrar *      |          | % 000 %8    | → 0<br>→ 0 | Formato<br>condicional * | Como tabla | Estilos de<br>celda * | Insertar   | Eliminar | Formato | 2-   | y filtrar * | Buscar y<br>seleccionar | -     |
| Por  | apapeles 😼   |                   | Fuente       | G           |                     | Aline  | ación      | 6                   | N        | lúmero      | G          |                          | Estilos    |                       |            | Celdas   |         |      | Modi        | ficar                   |       |
|      | G30          | - (               | • .          | fx          |                     |        |            |                     |          |             |            |                          |            |                       |            |          |         |      |             |                         | *     |
|      | A            | E                 |              | С           | D                   |        | E          | F                   |          | G           |            | Н                        |            |                       | J          |          | К       |      | L           | M                       | -     |
| 1    | Dynam        | ic Sale           | s Anal       | ysis        |                     |        |            |                     |          |             |            |                          |            |                       |            |          |         |      |             |                         |       |
| 2    | CUSTOM       | IER CATE          | GORY         | COUNTRY     |                     |        |            |                     |          |             |            |                          |            |                       |            |          |         |      |             |                         |       |
| 3    |              |                   |              |             |                     |        |            | 1                   |          |             |            |                          |            |                       |            |          |         |      |             |                         |       |
| 6    | Country      | (Todas)           | -            |             | Customer            | (To    | das) 💌     |                     |          |             |            |                          |            |                       |            |          |         |      |             |                         | =     |
| 8    | Employee     | Nancy             | J.           |             | Floudet             | 1(10   | Jd5/       | 1                   |          |             |            |                          |            |                       |            |          |         |      |             |                         |       |
| 9    |              |                   |              |             |                     |        |            |                     |          |             |            |                          |            |                       |            |          |         |      |             |                         |       |
| 10   |              | Year              | 💌 Da         | ata         |                     |        |            |                     |          |             |            |                          |            |                       |            |          |         |      |             |                         |       |
| 11   | Catogony     | 19<br>Villaite Se | 35<br>Jon Br | wonuo Saloa | 1996<br>Unite Salas | Pou    | onuo Salao | 1994<br>Unite Seler | - Pou    | onuo Salon  | lotal      | Units Sales              | Total Reve | nue Sales             |            |          |         |      |             |                         |       |
| 13   | Meat/Poultr  | v 24              | 9 \$         | 7.155.80    | 244                 | S S    | 7.955.57   | 51                  | S Kev    | 1.234.70    |            | 544                      | S          | 16.346.07             |            |          |         |      |             |                         |       |
| 14   | Beverages    | 52                | 6 \$         | 13.464,25   | 819                 | s      | 26.457,75  | 262                 | s        | 8.910,00    |            | 1607                     | \$         | 48.832,00             |            |          |         |      |             |                         |       |
| 15   | Confections  | 69                | 1 S          | 16.421,78   | 481                 | \$     | 8.004,36   | 161                 | S        | 5.917,40    |            | 1333                     | \$         | 30.343,54             |            |          |         |      |             |                         |       |
| 16   | Dairy Produ  | cts 88            | 4 \$         | 21.694,50   | 428                 | \$     | 10.385,10  | 213                 | S        | 5.933,20    |            | 1525                     | \$         | 38.012,80             |            |          |         |      |             |                         |       |
| 17   | Grains/Cere  | als 31            | 4 S          | 6.759,75    | 102                 | \$     | 2.347,00   | 6                   | S        | 67,20       |            | 422                      | \$         | 9.173,95              |            |          |         |      |             |                         |       |
| 18   | Produce      | 25                | 2 5          | 9.120,60    | 231                 | 3      | 11.166,45  | 9                   | 5        | 167,40      |            | 492                      | 5          | 20.454,45             |            |          |         |      |             |                         |       |
| 20   | Condimente   | 28                | । ३<br>२ ९   | 5 630 35    | 205                 | э<br>s | 5 641 50   | 219                 | ç        | 2 762 00    |            | 651                      | 3 .<br>S   | 24.947,05             |            |          |         |      |             |                         |       |
| 21   | Total genera | al 38             | 30 S         | 91.013.33   | 2898                | Š      | 81.898.38  | 1084                | Š        | 29.232.00   | -          | 7812                     | \$ 2       | 02.143.71             | 1          |          |         |      |             |                         |       |
| 22   |              |                   |              |             |                     |        |            |                     |          |             |            |                          |            |                       | 1          |          |         |      |             |                         |       |
| 23   |              |                   |              |             |                     |        |            |                     |          |             |            |                          |            |                       |            |          |         |      |             |                         |       |
| 24   |              |                   |              |             |                     |        |            |                     |          |             |            |                          |            |                       |            |          |         |      |             |                         |       |
| 25   |              |                   |              |             |                     |        |            |                     |          |             |            |                          |            |                       |            |          |         |      |             |                         |       |
| 26   |              |                   |              |             |                     |        |            |                     |          |             |            |                          |            |                       |            |          |         |      |             |                         |       |
| 28   |              |                   |              |             |                     |        |            |                     |          |             |            |                          |            |                       |            |          |         |      |             |                         |       |
| 29   |              |                   |              |             |                     |        |            |                     |          |             |            |                          |            |                       |            |          |         |      |             |                         |       |
| 30   |              |                   |              |             |                     |        |            |                     |          |             |            |                          |            |                       |            |          |         |      |             |                         |       |
| 31   |              |                   |              |             |                     |        |            |                     |          |             |            |                          |            |                       |            |          |         |      |             |                         | -     |
| i di | ► N Defi     | inition 🖌 Da      | taDetail     | Dynamic Re  | port / 🕲 /          |        |            |                     |          |             |            | 14                       |            |                       |            |          |         |      |             |                         | •     |
| List | o ግ          |                   |              |             |                     |        |            |                     |          |             |            |                          |            |                       |            | E C      |         | 100% | 0           |                         | ÷ (+) |

If we login as Steve in my MyVision, we will see, he is allowed to run and visualize reports of all sales representatives.

| Reports                                                                | Jobs                                                             | Configuration                      | Logout        | User: Steven Buchanan - Project:  | Evaluation Project       |
|------------------------------------------------------------------------|------------------------------------------------------------------|------------------------------------|---------------|-----------------------------------|--------------------------|
|                                                                        |                                                                  |                                    | Pro           | gress of job 4935 of process [756 | 54-3. Dynamic Sales Repo |
| 倖 Back                                                                 |                                                                  |                                    |               |                                   |                          |
|                                                                        |                                                                  |                                    |               |                                   |                          |
|                                                                        |                                                                  |                                    |               |                                   |                          |
| Status: Finished                                                       |                                                                  | N. of records:                     | L             | Jser: 214-Steven Buchanan         |                          |
| Begin: 01/12/201(                                                      | 0 12:57:54                                                       | End: 01/12/2010 12                 | :58:30        | Duration: 00:00:36                |                          |
|                                                                        |                                                                  |                                    |               |                                   |                          |
|                                                                        |                                                                  | has finished                       |               |                                   |                          |
| Result: The rep                                                        | ort execution I                                                  |                                    |               |                                   |                          |
| Result: The rep<br>Number of avai                                      | ort execution I<br>lable files: 3                                |                                    |               |                                   |                          |
| Result: The rep<br>Number of avai                                      | ort execution I<br>lable files: 3                                |                                    |               |                                   |                          |
| Result: The rep<br>Number of avai<br>Available record                  | ort execution  <br>lable files: 3<br>ds:                         |                                    |               |                                   |                          |
| Result: The rep<br>Number of avai<br>Available record<br>SalesAnalysis | ort execution  <br> able files: 3<br>ds:<br><u>Nancy.Davolic</u> | ) <u>.xls [</u> 66 Kb] [ 01/12/20: | 10 12:58:04 ] |                                   |                          |

#### **Multiple Process option**

Multiple Processes has the intention to generate the process based in iterations of values returned by parameters. For this example we will use the group of users "Sales". Generating a sales report filter by each user's information contained into the group.

Let's use the same process used on previous example but using "User group" option

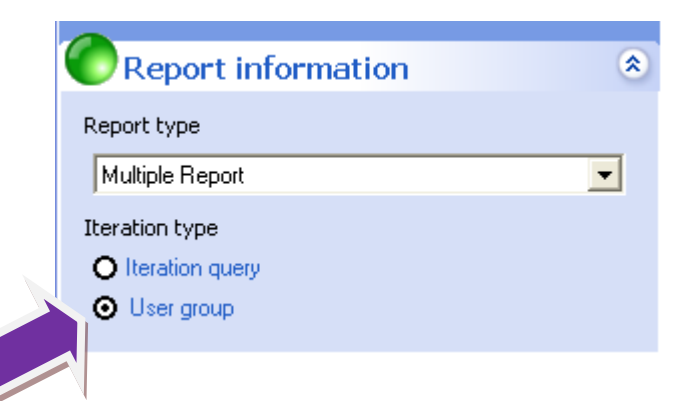

We will click in add group option, select Sales group and then ok button.

| 3.5 Dynamic Sales Report b<br>Definition                                  | y Empl 🌥 Evalua | dd group               |
|---------------------------------------------------------------------------|-----------------|------------------------|
| Basic Information Report information Report type                          |                 | No user group selected |
| Multiple Report<br>teration type<br>Iteration query<br>User group         |                 | Name                   |
| Design and results<br>Report format:                                      | Proper          | aties and uses         |
| Set report design<br>Set results<br>Open design<br>Published file results |                 | Ok Cancel              |
| Report tasks (2)                                                          | *               |                        |

After this, we will edit Insert data task of the Task list at filter tab, let's edit the IdEmployee filter and right click in value field to Insert Parameters.

Then, in User group context tab we will find IdUser\_USERGROUP

| Report/Process Privileges |                                                                                                    |
|---------------------------|----------------------------------------------------------------------------------------------------|
| 3.5 Dynamic Sales Repo    | rt hy Emplo Task List                                                                                 |
| Det Report range          |                                                                                                    |
| B. Step 1 of 3            | Select query III at 2017 Data at Order Lines to E-store                                               |
| Rep to insert:            | Condition Description                                                                                 |
| Report ty<br>Multiple     | Field: Operator Value EmployeeID  equal  User USERGROUPI                                              |
|                           | Parameters                                                                                            |
|                           | Bequet                                                                                                |
| O Det                     | Retrie cocess evaluation query:                                                                       |
| Report fo                 | Name Description ID_USEr User identifier of the group NAME Name of the user of the group              |
| S                         | LOGIN Access login to the user of the group<br>MAIL email address of the user of the group<br>Disable |
| si<br>o                   | INTERNALID DNI of the user of the group Internal DNI of the user of the group IdJser USERGROUP        |
|                           | <u>V</u> iew data                                                                                     |
| Rep                       |                                                                                                    |
|                           | Qpen design<br>Qk Cancel                                                                              |
|                           | ×                                                                                                    |
|                           |                                                                                                    |

Changing the definition name for each report generated, click in Set Results, replacing the IdUser parameter, right clicking to insert the new parameters and we will select **NAME** from user group context to assign the name of each sales representative into the final file name.

| Parameters                    |                                       |
|-------------------------------|---------------------------------------|
| 81                            |                                       |
| Request at execution I        | Jser group context                    |
| Retrieved fields from the pro | cess evaluation query:                |
| Name                          | Description                           |
| ID_USER                       | User identifier of the group          |
| NAME                          | Name of the user of the group         |
| LUGIN                         | Access login to the user of the group |
| PHONE                         | Telephone of the user of the group    |
| INTERNALID                    | DNI of the user of the group          |
| IdUser_USERGROUP              |                                       |
|                               |                                       |
|                               |                                       |
|                               |                                       |
|                               |                                       |
|                               |                                       |
|                               | Oh Correct                            |
|                               |                                       |

The next step is, edit MyVision options clicking in Generated Report properties, then click in "Add Property" and add IdUser\_USERGROUP

| 🕮 Report/Process - 3. Dynamic Sales Report by | by Employee                              |
|-----------------------------------------------|------------------------------------------|
| Report/Process Privileges                     |                                          |
| 🗛 🗚 😻 🖘 😒 🖌 🕕 🖷                               |                                          |
| Uefinition 🏾 🗳                                | Generated report properties              |
| Basic Information                             | Add Property Edit Values Delete property |
| Report information                            | Parameter Values                         |
| Report type Multiple Report                   | IdUser @PAR(IdUser_USERGROUP)            |
| Iteration type O Iteration query O User group |                                          |

Finally we will assign visualization rights to Sales group.

| sers                  |   | ^ |                   | Access granted    | Execution | View results |
|-----------------------|---|---|-------------------|-------------------|-----------|--------------|
| PowerUser             |   |   |                   | 🥰 Sales           | Yes       | All results  |
| Users                 |   |   |                   | 🔒 Steven Buchanan | Yes       | All results  |
| Developer             |   |   |                   |                   |           |              |
| Demo User             |   |   |                   |                   |           |              |
| 🖗 Regional Management |   |   |                   |                   |           |              |
| Designer              |   |   |                   |                   |           |              |
| 🖁 Designer            |   | = | Add >>            |                   |           |              |
| IT user               |   |   | _                 |                   |           |              |
| AGENT                 |   |   | << <u>R</u> emove |                   |           |              |
| Nancy Davolio         |   |   |                   |                   |           |              |
| Andrew Fuller         |   |   |                   |                   |           |              |
| Janet Leverling       |   |   |                   |                   |           |              |
| Margaret Peacock      |   | - |                   |                   |           |              |
| Michael Suyama        |   |   |                   |                   |           |              |
| 🖥 Robert King         | • | ~ |                   | <                 |           |              |

When this processes has been executed, will generate a report per each group member and every report will be filter with every parameter value assign by user.

| Informes generados y publicados      | (9)      |        |                 |                                                | ą | × |
|--------------------------------------|----------|--------|-----------------|------------------------------------------------|---|---|
| <b>₽</b>                             |          |        |                 |                                                |   |   |
| Fichero                              | Tipo     | Tamaño | Fecha           | Directorio                                     | С | ^ |
| 📧 SalesAnalysis_Nancy Davolio!4926   | MS-EXCEL | 413 Kb | 01/12/2010 19:1 | C:\Archivos de programa\Apesoft DataCycle\Demo |   |   |
| 📧 SalesAnalysis_Andrew Fuller!4926!  | MS-EXCEL | 413 Kb | 01/12/2010 19:2 | C:\Archivos de programa\Apesoft DataCycle\Demo |   |   |
| 📧 SalesAnalysis_Janet Leverling!4926 | MS-EXCEL | 413 Kb | 01/12/2010 19:2 | C:\Archivos de programa\Apesoft DataCycle\Demo |   |   |
| 📧 SalesAnalysis_Margaret Peacock!4   | MS-EXCEL | 413 Kb | 01/12/2010 19:2 | C:\Archivos de programa\Apesoft DataCycle\Demo |   | - |
| 📧 SalesAnalysis_Steven Buchanan!4    | MS-EXCEL | 413 Kb | 01/12/2010 19:2 | C:\Archivos de programa\Apesoft DataCycle\Demo |   |   |
| 📧 SalesAnalysis_Michael Suyama!492   | MS-EXCEL | 413 Kb | 01/12/2010 19:2 | C:\Archivos de programa\Apesoft DataCycle\Demo |   | × |
| <                                    |          |        |                 |                                                | > |   |

When Sale representatives log in to MyVision will have access to their own report.

|                                                                                                    | obs                                       | Configuration                                                                  | Logout                                     | User: Nancy Davolio -                                                                      | Pr. Er Eval                 | ation Project                 |           |         |
|----------------------------------------------------------------------------------------------------|-------------------------------------------|--------------------------------------------------------------------------------|--------------------------------------------|--------------------------------------------------------------------------------------------|-----------------------------|-------------------------------|-----------|---------|
|                                                                                                    |                                           |                                                                                | Pro                                        | gress of job 4931 of pro                                                                   | cess 14564                  | -3. Dynami                    | : Sales R | Report  |
| 🖨 Back                                                                                               |                                           |                                                                                |                                            |                                                                                            |                             |                               |           |         |
| · <u>Buck</u>                                                                                        |                                           |                                                                                |                                            |                                                                                            |                             |                               |           |         |
|                                                                                                    |                                           |                                                                                |                                            |                                                                                            |                             |                               |           |         |
| atus: Finished                                                                                       |                                           | N. of records: 2155                                                            | ;                                          | User: 209-Nancy Davolic                                                                    |                             |                               |           |         |
| gin: 01/12/2010 19:2:                                                                                | 3:38                                      | End: 01/12/2010 19                                                             | 9:23:48                                    | Duration: 00:00:10                                                                         |                             |                               |           |         |
|                                                                                                    |                                           |                                                                                |                                            | 1                                                                                          |                             |                               |           |         |
| e e ulto The verse et e u                                                                            |                                           | finished.                                                                      |                                            |                                                                                            |                             |                               |           |         |
| kesuit: The report exe                                                                               | oution has                                | misned                                                                         |                                            |                                                                                            |                             |                               |           |         |
| Number of available fi                                                                               | les: 1                                    |                                                                                |                                            |                                                                                            |                             |                               |           |         |
|                                                                                                    |                                           |                                                                                |                                            |                                                                                            |                             |                               |           |         |
|                                                                                                    |                                           |                                                                                |                                            |                                                                                            |                             |                               |           |         |
| Available records:                                                                                   |                                           |                                                                                |                                            |                                                                                            |                             |                               |           |         |
| Available records:<br><u>SalesAnalysis Nancy</u>                                                     | Davolio.xls                               | [412 Kb] [ 0 12/20                                                             | 10 19:23:47                                | ]                                                                                          |                             |                               |           |         |
| Available records:<br><u>SalesAnalysis Nancy</u>                                                     | <u>Davolio.xl</u> s                       | [412 Kb] [ 0, 12/20                                                            | )10 19:23:47                               | 1                                                                                          |                             |                               |           |         |
| Available records:<br><u>SalesAnalysis Nancy</u>                                                     | <u>Davolio.xl</u>                         | <u>:[</u> 412 кb] [ 0 <u>-</u> 12/20                                           | )10 19:23:47                               | ]                                                                                          |                             |                               |           |         |
| Available records:<br>SalesAnalysis Nancy                                                            | Davolio.xls                               | :[412 Kb] [ 01 12/20                                                           | )10 19:23:47                               | ]                                                                                          |                             |                               |           |         |
| Available records:<br>SalesAnalysis Nancy                                                            | Davolio.xls                               | 1412 κb] [ 0τ. 12/20<br>taCycle Μ                                              | )10 19:23:47<br>1y Visio                   | on                                                                                         |                             |                               |           |         |
| Available records:<br>SalesAnalysis Nancy                                                            | Davolio.xls<br>Da<br>Reports              | taCycle N<br>& Dashboards everywhere                                           | 10 19:23:47                                | on                                                                                         |                             |                               |           |         |
| Available records:<br>SalesAnalysis Nancy                                                            | Davolio.xls<br>Da<br>Reports              | taCycle M<br>& Dashboards everywhere<br>Configuration                          | )10 19:23:47<br>1y Visio<br>Logout         | ]<br>ON<br>User: Michael Suyama -                                                          | Project Eval                | ation Project                 |           |         |
| Available records:<br>SalesAnalysis Nancy<br>Reports                                                 | Davolio.xls<br>Da<br>Da<br>Reports<br>Dbs | taCycle M<br>& Dashboards everywhere<br>Configuration                          | 10 19:23:47<br>1y Visio<br>Logout<br>Prog  | ]<br>ON<br>User: Michael Suyama -<br>press of job 4933 of proc                             | Project Evals               | ation Project<br>. Dynamic S  | Gales Rej | port by |
| Available records:<br>SalesAnalysis Nancy<br>Reports                                                 | Davolio.xl<br>Da<br>Da<br>Reports<br>Dbs  | taCycle M<br>& Dashboards everywhere<br>Configuration                          | 10 19:23:47                                | ]<br>ON<br>User: Michael Suyama -<br>gress of job 4933 of proc                             | Project Evaluess [7564-3    | ation Project<br>. Dynamic §  | ales Rep  | port by |
| Available records:<br>SalesAnalysis Nancy<br>Reports J<br>Back                                       | Davolio.xl<br>Da<br>Da<br>Reports         | E [412 Kb] [ 01 12/20<br>taCycle N<br>& Dashboards everywhere<br>Configuration | 110 19:23:47<br>1y Visio<br>Logout<br>Prog | ]<br>ON<br>User: Michael Suyama -<br>press of job 4933 of proc                             | Project Eval<br>ess [7564-3 | ation Project<br>. Dynamic S  | ales Rep  | port by |
| Available records:<br>SalesAnalysis Nancy<br>Reports J<br>Back                                       | Davolio.xl:<br>Da<br>Reports<br>obs       | taCycle N<br>& Dashboards everywhere<br>Configuration                          | 010 19:23:47                               | ]<br>ON<br>User: Michael Suyama -<br>press of job 4933 of proc                             | Project Eval<br>ess [7564-3 | ation Project<br>. Dynamic S  | Gales Rej | port by |
| Available records:<br>SalesAnalysis Nancy<br>Reports<br>Back<br>atus: Finished                       | Davolio.xl:<br>Da<br>Reports<br>bbs       | taCycle M<br>& Dashboards everywhere<br>Configuration                          | 010 19:23:47<br>1y Visio<br>Logout<br>Prog | ]<br>ON<br>User: Michael Suyama -<br>press of job 4933 of proc                             | Project Evalu               | ation Project<br>. Dynamic \$ | ales Rej  | port by |
| vailable records:<br>:alesAnalysis Nancy<br>:eports J<br>Back<br>us: Finished<br>n: 01/12/2010 19:22 | Davolio.xl<br>Da<br>Reports<br>bbs        | E [412 Kb] [ D: 12/20<br>taCycle N<br>& Dashboards everywhere<br>Configuration | 010 19:23:47                               | ]<br>ON<br>User: Michael Suyama -<br>press of job 4933 of proc<br>User: 214-Michael Suyama | Project Evalu               | ation Project<br>. Dynamic S  | ales Rej  | port by |

Additionally if user Marc login we will see, he is able to see all reports generated.

DataCycle N ision rte & Das User: Steven Buchanan - Pro Jobs Configuration Logout Reports aluation Project Progress of job 4925 of process [7564-3. Dynamic Sales Report by Emplo 🗢 <u>Back</u> Status: Finished N. of records: 2155 User: 213-Steven Buchanan egin: 01/12/2010 19:17:11 End: 01/12/2010 19:18:32 Duration: 00:01:20 Result: The report execution has finished

Number of available files: 9

Available records:

SalesAnalysis Nancy Davolio.xls [412 Kb] [ 01/12/2010 19:17:21 ]

🕙 <u>SalesAnalγsis\_Andrew Fuller.xls [</u>412 Kb] [ 01/12/2010 19:17:31 ]

🕙 <u>SalesAnalysis\_Janet Leverling.xls [</u>412 Kb] [ 01/12/2010 19:17:41 ]

SalesAnalysis Margaret Peacock.xls [412 Kb] [ 01/12/2010 19:17:51 ]

X SalesAnalysis Steven Buchanan.xls [412 Kb] [ 01/12/2010 19:18:01 ]

🕙 <u>SalesAnalysis\_Michael Suyama.xls [</u>412 Kb] [ 01/12/2010 19:18:09 ]

🕙 <u>SalesAnalysis\_Robert King.xls [</u>412 Kb] [ 01/12/2010 19:18:17 ]

 SalesAnalysis Laura Callahan.xls [412 Kb] [ 01/12/2010 19:18:24 ]

 8] <u>SalesAnalγsis Anne Dodsworth.xls [</u>412 Kb] [ 01/12/2010 19:18:31 ]

#### Setup of reports within a MyVision folder.

Through "Set MyVision folder" option of MyVision section in a process, we can specify a virtual folder for generated reports in MyVision environment.

Using the previous example, let's change the destination path at MyVision, clicking on Set MyVision folder option.

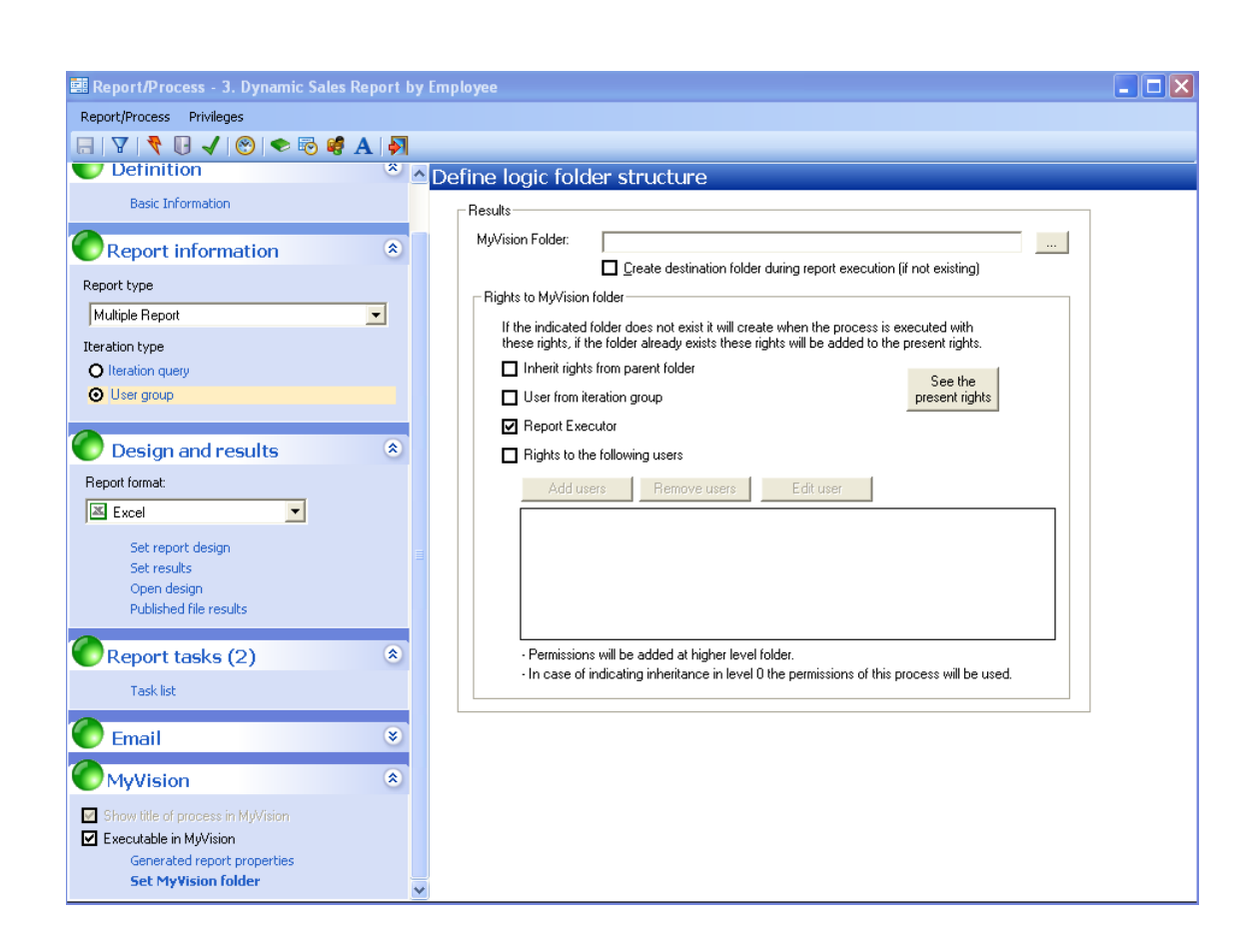

Here we have the follow options:

1) Leaving the folder name space blank: Reports will be created at folder defined in results at process configuration.

2) Select a folder: Reports will be created at MyVision folder and will be accessible from Results links at specific folder at MyVision.

3) Folder name with parameters: This option is equivalent as Results in DatCycle Reporting (Windows folder) also can use parameters from a process report, in this case in running time will be created dynamically the folder desired.

By purpose of this example we will use the third option, using user group context parameter.

Selecting user folder and right clicking in folder name to add the parameter Name as shows in the follow image.

| 🕮 Report/Process - 3. Dynamic Sales Rep | t by Employee                                              |  |
|-----------------------------------------|------------------------------------------------------------|--|
| Report/Process Privileges               |                                                            |  |
| 🔚   🝸   ≹ 🕕 🖌   🛞 🗢 🗟 🥰 🗛               | 3                                                          |  |
| Uefinition                              | Define logic folder structure                              |  |
| Basic Information                       | Results                                                    |  |
| Report information                      | MyVision Folder: Commercial\SalesRerports\Users\@PAR(NAME) |  |

With this option selected, all reports will be generated into correspondent folder according to every user.

Activating the check box: Create destination folder during report execution (if not existing)

Also is possible define user and folder rights from Folder Manager of MyVision during execution time.

This feature is useful when virtual folders are created dynamically (doesn't exists before process execution and is created during its execution)

We can choose from these different options.

- 1) Inheriting parent folder rights: When folders are created, automatically the same rights are assigned from the upper folder.
- 2) Selecting a user from an iteration group: Selectable option only when is a multiple personalized report by user group.
- 3) Selecting a user with execution rights: When folder is automatically created, access privilege is assign to report executor user.
- 4) Selecting users: When a folder is automatically created, selected users are assign with access rights and users can be added or removed through "Add" and "Remove" buttons.

By purpose of this exercise, we will use the second option giving every iteration user and additionally to Steve whom is not Sales representative but will have access right to all folders due he is Sales Manager.

| the indicated folder do<br>nese rights, if the folder | es not exist it will crea<br>already exists these r | ate when the proces<br>ights will be added ti | s is executed with<br>o the present rights. |
|-------------------------------------------------------|-----------------------------------------------------|-----------------------------------------------|---------------------------------------------|
| Inherit rights from par                               | ent folder                                          |                                               | Caralla                                     |
| User from iteration gr                                | oup                                                 |                                               | present rights                              |
| Report Executor                                       |                                                     |                                               |                                             |
| Rights to the followin                                | g users                                             |                                               |                                             |
| Add users                                             | Remove users                                        | Edit user                                     |                                             |
| 😼 Steven Buchana                                      | า                                                   |                                               |                                             |
|                                                       |                                                     |                                               |                                             |
|                                                       |                                                     |                                               |                                             |
|                                                       |                                                     |                                               |                                             |
|                                                       |                                                     |                                               |                                             |

After process execution in MyVision, every user will have access their respective folders including all sales reports.

| II.°~ )                                                      |         | ataCycle<br>orts & Dashboards everyw                   | My Visi            | on                                                                                                    |
|--------------------------------------------------------------|---------|--------------------------------------------------------|--------------------|----------------------------------------------------------------------------------------------------|
| Reports                                                      | Jobs    | Configuration                                          | Logout             | User: Nancy Davolio - Pi t: Evaluation Project<br>Reports and links in folder: [Users]                  |
| 🗢 <u>Back</u>                                                |         |                                                        |                    |                                                                                                    |
| My Favourit                                                  | empty.) |                                                        |                    |                                                                                                    |
|                                                              |         |                                                        |                    |                                                                                                    |
| 11,~~, 🌢                                                     | Repc    | ataCycle<br>rrts & Dashboards everywl                  | My Visic           | on                                                                                                    |
| Reports                                                      | Dobs    | ataCycle<br>orts & Dashboards everywi<br>Configuration | My Visic<br>Logout | DD<br>User: Nancy Davolio - Project: Evaluation Project                                                 |
| Reports                                                      | Dobs    | ataCycle<br>orts & Dashboards everywl<br>Configuration | My Visic<br>Logout | DN<br>User: Nancy Davolio - Project: Evaluation Project<br>Reports and links in folder: [Nancy Davolio] |
| Reports                                                      | Dobs    | ataCycle<br>arts & Dashboards everywl<br>Configuration | My Visic<br>Logout | DN<br>User: Nancy Davolio - Project: Evaluation Project<br>Reports and links in folder: [Nancy Davolio] |
| Reports       Reports       Reports       Back       Reports | Jobs    | ataCycle<br>orts & Dashboards everywd<br>Configuration | My Visic<br>Logout | D<br>User: Nancy Davolio - Project: Evaluation Project<br>Reports and links in folder: [Nancy Davolio]  |

User Marc (Sales Manager) has access to all folders.

| 1.~~                                                                                                    | Repo                                                                                  | ataCycle<br>rts & Dashboards everyw | MyVisic          | n                            |                             |
|----------------------------------------------------------------------------------------------------|---------------------------------------------------------------------------------------|-------------------------------------|------------------|------------------------------|-----------------------------|
| Reports                                                                                                    | Jobs                                                                                  | Configuration                       | Logout           | <b>User:</b> Steven Buchanan | Pect: Evaluation Project    |
| <b>₽</b> <u>Back</u>                                                                                                    |                                                                                       |                                     |                  | Report                       | s in folder: [Users]        |
| 📴 <u>My Favouri</u>                                                                                                    | ites                                                                                  |                                     |                  |                              |                             |
| Andrew Ful<br>Anne Dods<br>Janet Leve<br>Laura Calls<br>Margaret P<br>Michael Su<br>Nancy Dav<br>Robert Kin<br>Steven Bus<br>(This folder is s | ller<br>:worth<br>rling<br>ahan<br>teacock<br>yama<br>rolio<br>g<br>chanan<br>empty.) |                                     |                  |                              |                             |
| اا,~ 🌢                                                                                                    | Repo                                                                                  | ataCycle<br>rts & Dashboards everyw | My Visic         | on                           |                             |
| Reports                                                                                                    | Jobs                                                                                  | Configuration                       | Logout           | <b>User:</b> Steven Buchanan | Project: Evaluation Project |
| <del>¢ <sub>Back</sub></del>                                                                                                    |                                                                                       |                                     |                  | Reports and                  | folder: [Andrew Fuller]     |
| 🖗 <u>My Favouri</u>                                                                                                    | ites                                                                                  |                                     |                  |                              |                             |
| 🕙 <u>SalesAnaly</u>                                                                                                    | s <mark>is Andrew Full</mark> e                                                       | r <mark>.xls</mark> [412 Kb] [ 02/1 | 2/2010 9:41:02 ] |                              | <b>4</b>                    |

#### **Exercises**

Create a new user context parameter, SalesCountry. Assign to users from sales group visibility and values, User Marc will be assigned visibility values of all sales representatives.

Duplicate process used in data filter through context parameters using a new context parameter named SalesCountry, from MyVision execute it with different users.

Duplicate process used in multiple report option examples, using a new context parameter named SalesCountry, Schedule the process execution and log in with different users checking up results obtained.

## Chapter

#### Web environment

How we have already seen to login to MyVision and surfing among different folders, how to run report execution and visualize them. Let's see what's still left in MyVision.

#### Add reports to MyFavorites folder

A user can add a report published in MyFavorites as a shortcut accessing it later on.

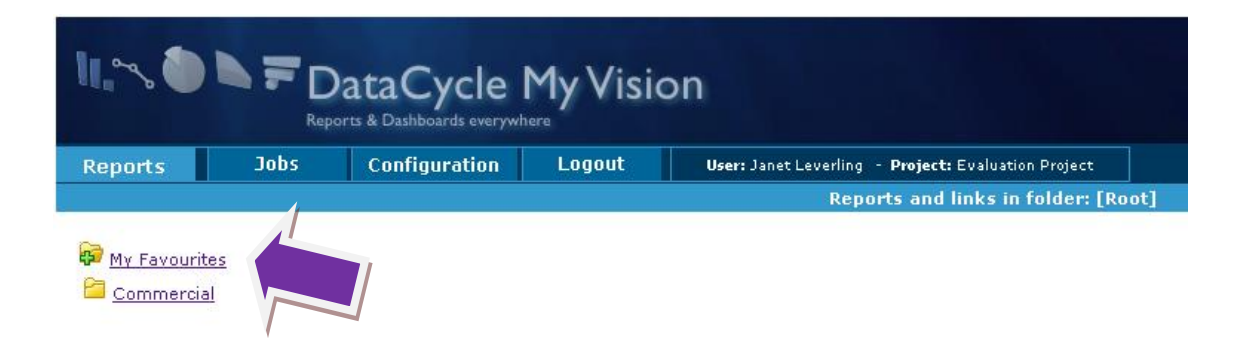

To get it, we should click on  $\clubsuit$  located at the left hand side after this, click again on  $\clubsuit$  at the right hand side of file name.

| اا.مر ک              |                   | ataCycle                             | My Visic          | on                                                                                                    |
|----------------------|-------------------|--------------------------------------|-------------------|----------------------------------------------------------------------------------------------------|
| Reports              | Report            | ts & Dashboards everywl              | Logout            | User: Janet Leverling - Project: Evaluation Project<br>Reports and links in folder: [Janet Leverling] |
| 倖 <sub>Back</sub>    |                   |                                      |                   |                                                                                                    |
| 🖗 <u>My Favourit</u> | <u>es</u>         |                                      |                   | 4                                                                                                    |
| 🕙 <u>SalesAnalys</u> | is Janet Leverlii | n <mark>g.xls</mark> [412 Kb] [ 02/: | 12/2010 9:41:10 ] | *                                                                                                    |
|                      |                   |                                      |                   | 1                                                                                                    |
| 11.~~ 🌢              | Repo              | ataCycle                             | My Visic          | on                                                                                                    |
| Reports              | Jobs              | Configuration                        | Logout            | User: Janet Leverling - Project: Evaluation Project                                                   |
|                      |                   |                                      |                   | Informe: SalesAnalysis_Janet Leverling.xls                                                            |
| Dack                 |                   |                                      |                   |                                                                                                    |

The report has been added to the favourites folder

Once we added the report, it will be accessible from MyFavorites folder.

| اا. مى 🌢    | Rep             | DataCycle<br>Norts & Dashboards everyw | My Visio         | on                                                  |
|-------------|-----------------|----------------------------------------|------------------|-----------------------------------------------------|
| Reports     | Jobs            | Configuration                          | Logout           | User: Janet Leverling - Project: Evaluation Project |
| Back        |                 |                                        |                  | Reports and links in folder: [My I                  |
| SalesAnaly: | sis Janet Lever | <u>ling.xls</u> [412 Kb] [ 02/         | /12/2010 9:41:10 | 1 –                                                 |

The same process is used to remove a report from MyFavorites folder, clicking on  $\neg$  located on the right hand side of file name and details.

| °~~ 🌘       |                | ataCycle                            | My Visic                   | n                                                                                                    |
|-------------|----------------|-------------------------------------|----------------------------|----------------------------------------------------------------------------------------------------|
| eports      | Jobs           | Configuration                       | Logout                     | User: Janet Leverling - Project: Evaluation Project                                                                                                    |
|             |                |                                     |                            | Reports and links in folder: [My Favourit                                                                                                    |
| SalesAnalys | is Janet Lever | ing.xls [412 Kb] [ 02/<br>DataCycle | 12/2010 9:41:10<br>My Visi | on                                                                                                    |
|             | Jobs           | Configuration                       | Logout                     | Ilser: lanet leverling - Project: Evaluation Project                                                                                                    |
| eports      | 5005           | configuration                       |                            | and a state of the state of the |

The report has been removed from favourites reports list.

#### **Change of Password**

MyVision allows password administration by users, clicking on Configuration button, typing current password followed by typing twice the new password and finally clicking in Change password button.

| اا ۵۰ 🌢     |           |                 | y Visio | on                                                  |
|-------------|-----------|-----------------|---------|-----------------------------------------------------|
| Reports     | Jobs      | Configuration   | Logout  | User: Janet Leverling - Project: Evaluation Project |
| Current     | password: |                 |         |                                                     |
| New         | password: |                 |         |                                                     |
| Confirm new | password: |                 |         |                                                     |
|             |           |                 |         |                                                     |
|             |           | Change password |         |                                                     |
|             |           | ,               |         |                                                     |
|             |           |                 |         |                                                     |
|             |           |                 |         |                                                     |
|             |           |                 |         |                                                     |
|             |           |                 |         |                                                     |

#### Jobs

On Jobs tab, we can see the progress of every processes running.

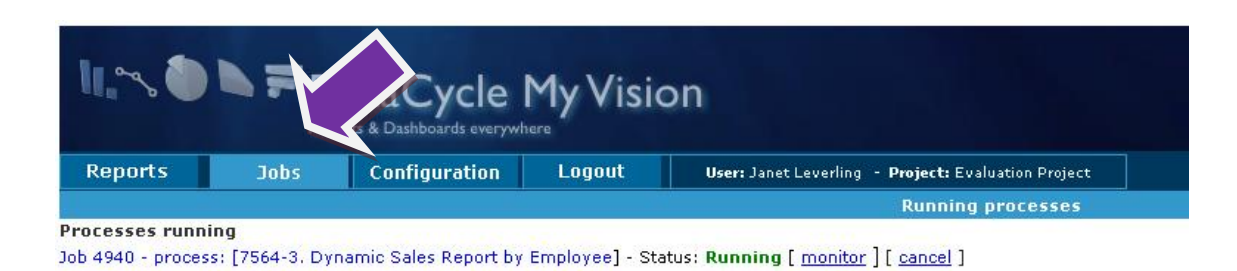

#### Logout

Exists 2 ways of exit MyVision application, clicking on Logout tab or simply closing the web server.

| 11.~~ 🌢                                    |                  | DataCycle<br>orts & Dashboards everywh | My Vi  | $\mathbf{\hat{>}}$                                  |
|--------------------------------------------|------------------|----------------------------------------|--------|-----------------------------------------------------|
| Reports                                    | Jobs             | Configuration                          | Logout | User: Janet Leverling - Project: Evaluation Project |
|                                            |                  |                                        |        | Reports and links in folder: [Root]                 |
| 🚰 <u>My Favourit</u><br>🗀 <u>Commercia</u> | <u>tes</u><br>al |                                        |        |                                                     |

#### Chapter

#### Special features of MyVision environment

#### **Macros in MyVision environment**

In concurrent users environments as MyVision, is very important realize at designing time, macros execution. For that purpose those reports with executable macros at the generation process might cause some problems if processes are executed by more than one user at the same time.

If we know this situation may occur at any time, we have to install a special template added to MyVision environment.

Templates offered with MyVision are:

Office 2007

- pMVPlantilla\_base.xlsm
- pMVAsistenteTabDyn.xlsm

Office 97-2003

- pMVPlantilla\_base.xls
- pMVAsistenteTabDyn.xls

These templates execute macros in user terminals avoiding parallel executions on host machine, solving the concurrence problem.

Let's see an example how we can create a report with pivot table needing a macro execution named "CrearMetacubo" to generate the report.

Starting with process creation, we will name it as Sales analysis MV and then click in Create/Use a design from an existing one.

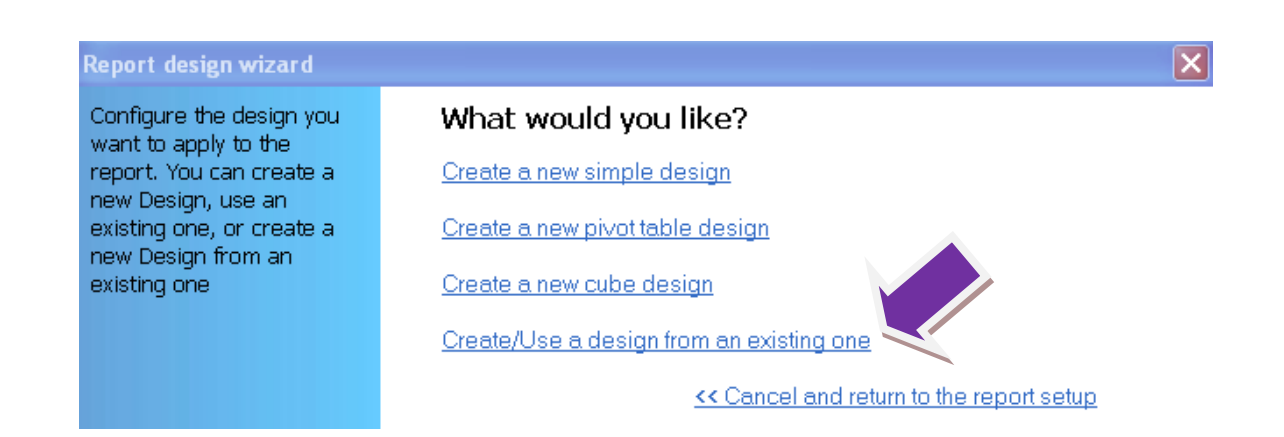

At the bottom of wizard form we will indicate the location, optionally, you can choose, **Create/Use a design from existing one** and we select **pMVAsistenteTabDyn.xls** for Excel 97-2003 or **pMVAsistenteTabDyn.xlsm** for Excel 2007.

| Report design wizard                                                                                                    | $\mathbf{X}$                                                                                                    |
|----------------------------------------------------------------------------------------------------|----------------------------------------------------------------------------------------------------|
| Configure the design vou<br>want to apply to the<br>report. You can create a<br>new Design, use an<br>existing one, or create a<br>new Design from an<br>existing one | Would you like to create a new design?            • <u>C</u> reate a new template design         • <u>Select an existing template design</u> Create a new template design             Select the folder where the new design will be created             C:\Archivos de programa\Apesoft DataCycle\Demo\Templates             Enter the name of the design file to be created |
|                                                                                                    | pSalesAnalysisMV.xlsm       Image: Autofill externing         Optionally, you can choose a template to create a new report design:       Image: C:\ARCHIV~1\APESOF~1\Demo\Templates\pMVAsistenteTabDyn.xlsm         C:\ARCHIV~1\APESOF~1\Demo\Templates\pMVAsistenteTabDyn.xlsm       Image: Mext >>         << Previous                                                      |

Next with the process configuration as we already know, no affecting task of Macro execution, instead of this, let's open the template with Visual Basic editor (Alt + F11). Editing "ThisWorkbook" object, right clicking we choose edit code.

| 着 Microsoft Visual Basic 🛛                                                                                                    | - pAnálisisVentas                     | MV.xls             |                   |                      |                      |                  |                |  |
|----------------------------------------------------------------------------------------------------|---------------------------------------|--------------------|-------------------|----------------------|----------------------|------------------|----------------|--|
| <u>Archivo E</u> dición <u>V</u> er <u>I</u>                                                                                                    | insertar <u>F</u> ormato              | <u>D</u> epuración | Ejecu <u>t</u> ar | <u>H</u> erramientas | <u>C</u> omplementos | Ve <u>n</u> tana | Ay <u>u</u> da |  |
| i 🗙 🚾 - 🔒 i X 🗈 🛍                                                                                                    | A 9 C >                               | u 🖬 🔟              | 😻 😭               | 😽 📯 🛛 💽 📕            |                      |                  | Ŧ              |  |
| Proyecto - VBAProject                                                                                                    |                                       | ×                  |                   |                      |                      |                  |                |  |
| III III 🗀                                                                                                    |                                       | Ŧ                  |                   |                      |                      |                  |                |  |
| VBAProject (pAnálisis     Wicrosoft Excel Objet     Wicrosoft Excel Objet     Wicrosoft Exc | Wentas MV.xls)                        |                    |                   |                      |                      |                  |                |  |
| - 🚜 MetaCubo                                                                                                    | Propiedades de \<br>In <u>s</u> ertar | /BAProject<br>▶    |                   |                      |                      |                  |                |  |

Add the macro name wished to execute, in this case "CrearMetacubo"

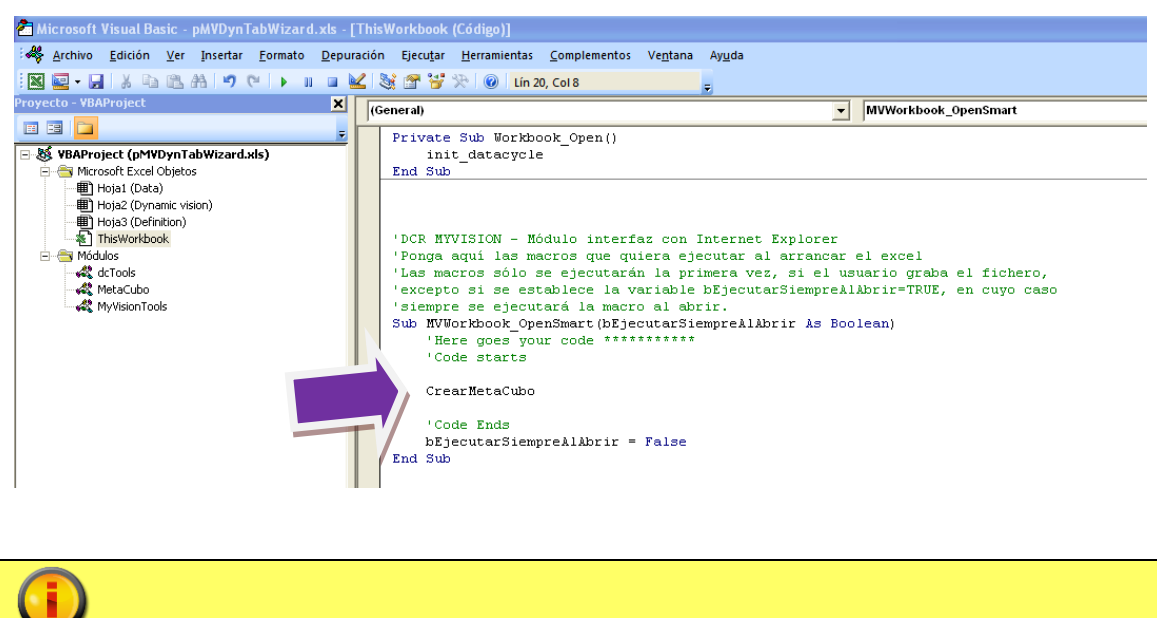

Whiter Macros has parameters, they has to be with quotations and followed by comas.

#### **Open generated report with Internet Explorer**

In MyVision environment, using Internet Explorer let's click in the generated report, we will have "Open" or "Save" options.

| v      With http://192.168.0.182/myvision/listalnformes.asp?Level=Folder&idCa             | rpetaPadre=14428&NombreCarpetaPadre=Nancy Davolio                                                                                                    | 👻 💀 😽 🗙 🚼 Google               |                    |
|-------------------------------------------------------------------------------------------|----------------------------------------------------------------------------------------------------|--------------------------------|--------------------|
| voritos 🛛 👍 🔊 Más complementos 🔻 🔊 New Issues 👻                                           |                                                                                                    |                                |                    |
| onectando                                                                                 |                                                                                                    | 🟠 👻 🖾 👻 🖶 👻 Página 👻 Seguridad | 🔹 Herramientas 🕶 🌘 |
| DataCycle My Vision Reports & Datbaards excepters  apports  Jobs  Configuration Logout  v |                                                                                                    |                                |                    |
| Back<br>My Favourites                                                                     | Descarga de archivos  CDesea abrir o guardar este archivo?  Nombre: SalesAnalysis, Nancy, Davollo.xts Tpo: Hoja de cálculo de Microsoft Excel, 412 XB                                              |                                |                    |
| SalesAnalvsis Nancy Davolio.xds [412 Kb] [ 02/12/2010 9;55:02 ]                           | De: 192.168.0.182<br>Abr Guardar Cancelar                                                                                                    |                                |                    |
|                                                                                           | Angue la serviva procederate de Internat pueden ser úlles,<br>aluma serviva pueden legar a dúre a leguios. Sin o confa e en<br>el orgen, no abra ni guarde este archivo. <u>¿Cuál es el respo?</u> |                                |                    |
|                                                                                           |                                                                                                    |                                |                    |
|                                                                                           |                                                                                                    |                                |                    |
|                                                                                           |                                                                                                    |                                |                    |

If we select "open", then file will be opened without problems.

|                 | Weekly Sales Review |         |            |                              |                         |  |  |
|-----------------|---------------------|---------|------------|------------------------------|-------------------------|--|--|
| Week            | Updated             |         |            |                              |                         |  |  |
| 49              | 30/11/2010 12:57:01 |         |            | Grains/Cerea                 | Distribution by Product |  |  |
| Units Sold      | 318                 |         |            | ; 100.727                    |                         |  |  |
| Revenue         | 547.248             |         |            | Seafood;<br>Produce: 141.622 | Beverages               |  |  |
|                 | Employee            | Devenue | % of total | 105.269                      | 133.899                 |  |  |
| TOP 3 Employees | lanet Leverling     | 100 525 | 18%        | Mest/Poultry:                | Condiments;             |  |  |
| Tor a Employees | Andrew Fuller       | 87,791  | 16%        | 178.189                      | 113.695                 |  |  |
|                 | Nancy Davolio       | 81.898  | 15%        |                              |                         |  |  |
|                 |                     |         |            |                              | Confections;            |  |  |
|                 |                     |         |            | Produ                        | Y 177.099<br>cts;       |  |  |
|                 |                     |         |            | 251.3                        |                         |  |  |
| TOP Product     | Alice Mutton        | 35.482  | 6%         |                              |                         |  |  |
|                 |                     |         |            |                              |                         |  |  |
| OP Orders       |                     |         |            |                              |                         |  |  |
| Date            | Order               | Units   | Revenue    | Item                         | Employee                |  |  |
| 03/11/2010      | 10691               | 40      | \$4.952    | Thüringer Rostbratwurst      | Andrew                  |  |  |
| 15/11/2010      | 10329               | 20      | \$4.216    | Côte de Blaye                | Margaret                |  |  |
| 21/11/2010      | 10711               | 120     | \$3.936    | Perth Pasties                | Steven                  |  |  |
| 08/11/2010      | 10324               | 80      | \$2.808    | Vegie-spread                 | Anne                    |  |  |
| 01/11/2010      | 10688               | 60      | \$2.736    | Rossle Sauerkraut            | Margaret                |  |  |
| 00/11/2010      | 10094               | 90      | \$2.700    | Tarte au eucre               | Laura                   |  |  |
| 13/11/2010      | 10701               | 40      | \$2.300    | Raclette Courdavault         | Michael                 |  |  |
| 28/11/2010      | 10339               | 70      | \$2,184    | Alice Mutton                 | Andrew                  |  |  |
| 22/11/2010      | 10335               | 48      | \$2.035    | Manjimup Dried Apples        | Robert                  |  |  |
|                 |                     |         |            |                              |                         |  |  |

But if we try run any macro and we click any of both buttons configured for this report we will get an error.

| Weekly Sales Review |                  |                         |                                                   |                                           |                     |           |
|---------------------|------------------|-------------------------|---------------------------------------------------|-------------------------------------------|---------------------|-----------|
|                     |                  |                         |                                                   |                                           |                     |           |
| Week                | Updat            | ed                      |                                                   |                                           |                     |           |
| 49                  | 30/11/2010 12:57 | :01                     |                                                   | Carina/Car                                | Distribution by P   | roduct    |
|                     |                  |                         |                                                   | ; 100.727                                 | 35                  |           |
| Units Sold          | 3                | 18                      |                                                   | 0(                                        |                     |           |
| Revenue:            | 547.2            | 48                      |                                                   | Produce; 141.62                           | Beverages           |           |
|                     | Employee         | Devenue                 | % of total                                        | 105.269                                   | 133.899             |           |
| TOP 3 Employees     | lanet Leverling  | 400.525                 | 12%                                               | Meat/Poultry:                             | Co                  | ndiments; |
| TOP 3 Employees     | Andrew Fuller    | 87 791                  | 16%                                               | 178.189                                   |                     | 113.695   |
|                     | Nancy Davolio    | 81 898                  | 15%                                               |                                           |                     |           |
|                     |                  |                         |                                                   |                                           | fec                 | tions;    |
|                     |                  | Archivo en uso          |                                                   |                                           | 7.0                 | 199       |
|                     | 5.               |                         | alecDashboard yls está bloqueado para modificarlo |                                           |                     |           |
| TOP Product         | Alice Mutton     | Jaiost/asi ibuai a. Ais | esta bioqueau                                     | o para modificano                         | Solo lectura        |           |
|                     |                  | por 'Administrador'.    |                                                   |                                           |                     |           |
|                     |                  | Abra el documento       | como "Sólo lecti                                  | ira' o baga clic en 'Notificar' para abri | , <u>N</u> otificar |           |
| OP Orders           |                  | una copia de sólo le    | ctura y recibir i                                 | una notificación cuando el documento      |                     |           |
| Date                | Order            | deje de estar en us     | o                                                 |                                           | Cancelar            |           |
| 03/11/2010          | 10691            |                         | 64.040                                            | Oâte de Disus                             | Manager             |           |
| 24/44/2010          | 10329            | 20                      | \$4.210                                           | Cote de blaye                             | Stewar              |           |
| 21/11/2010          | 10711            | 120                     | \$3.930                                           | Venie epreed                              | Anne                |           |
| 01/11/2010          | 10688            | 60                      | \$2,000                                           | Pössle Sauerkraut                         | Margaret            |           |
| 06/11/2010          | 10694            | 90                      | \$2,700                                           | Uncle Bob's Organic Dried Pears           | Laura               |           |
| 03/11/2010          | 10691            | 48                      | \$2,366                                           | Tarte au sucre                            | Andrew              |           |
| 13/11/2010          | 10701            | 42                      | \$2,310                                           | Raclette Courdavault                      | Michael             |           |
| 28/11/2010          | 10339            | 70                      | \$2.184                                           | Alice Mutton                              | Andrew              |           |
| 22/11/2010          | 10335            | 48                      | \$2.035                                           | Manjimup Dried Apples                     | Robert              |           |
|                     |                  |                         |                                                   |                                           |                     |           |

This error occurs because Internet Explorer opens the report in a temporal way. If after this we save the template, the error doesn't reproduce it. If we want avoid this error happens, we have to use the template files mentioned before.